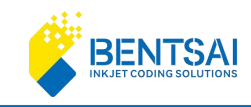

# **User Manual for**

# **Inkjet Industrial Inline Printer**

# Bentsai E61P Series

Please read the user manual carefully before use and keep it properly for future reference. The images in this manual are for reference only and the actual product shall prevail. All content has been thoroughly reviewed and proofread. We apologize for any printing errors or omissions

Version Number:2024081A

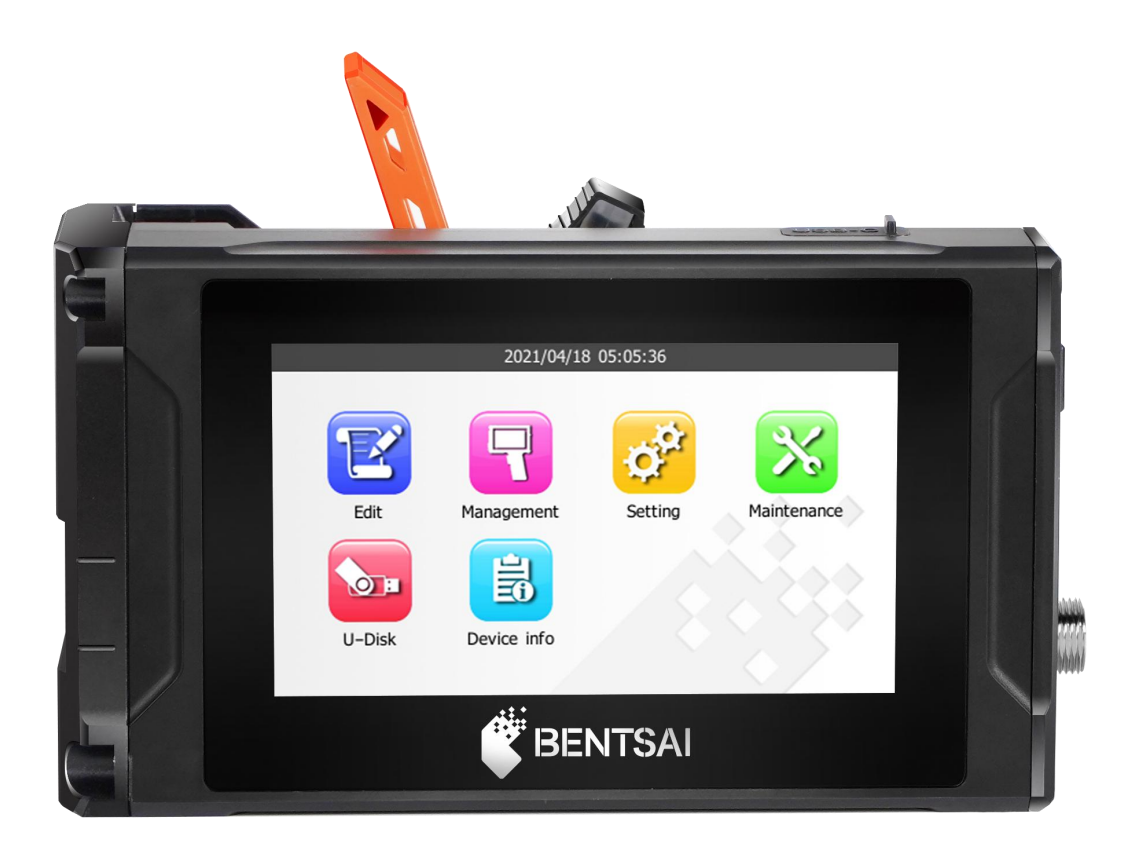

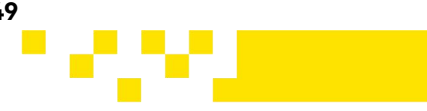

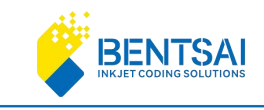

## 1. Important Notice

To get the best printing results, use original ink cartridges and accessories. If you use unauthorized ones and it causes problems or poor print quality, the warranty won't cover it.

## 2. Safety Instructions

Only trained and authorized personnel should maintain or disassemble the printer to avoid accidents.

Keep ink cartridge away from direct sunlight and high temperatures (above 35°C) to maintain print quality and shelf life.

If ink gets on your skin, rinse it off immediately with water. If it gets in your eyes, rinse thoroughly with water and seek medical attention if you experience any discomfort.

## 3. How to Use this User Manual

If you run into any issues while using the printer, check the relevant sections of the manual and take note of the problems. If you still can't resolve the issue, get in touch with us.We may update this manual from time to time without prior notice.

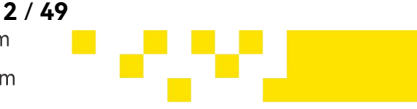

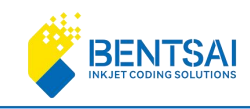

# Contents

| User Manual for                           |    |
|-------------------------------------------|----|
| 1. Important Notice                       | 2  |
| 2. Safety Instructions                    | 2  |
| 3. How to Use this User Manual            | 2  |
| 4. Product Diagram                        | 5  |
| 5. Specifications                         | 6  |
| 6. Main Interface                         | 7  |
| 7. Print Editing                          |    |
| 7.1 Add Text                              | 9  |
| 7.1.1 Import External Fonts               | 11 |
| 7.2 Add QR-Code                           | 12 |
| 7.3 Add Barcode                           | 14 |
| 7.4 Import an Image                       | 17 |
| 7.4.1 Preparation Before Importing Images | 17 |
| 7.4.2 Add an image                        |    |
| 7.5 Add the Date/Time                     | 19 |
| 7.6 Add a Number                          | 24 |
| 7.7 Add a Database                        | 27 |
| 7.7.1 Database Preparation                | 27 |
| 7.7.2 Add the Database                    |    |
| 7.7.3 Add Variable Text                   | 28 |
| 7.7.4 Variable QR Code                    | 30 |
| 7.7.5 Variable Barcode                    |    |
| 8. Print Management                       |    |
| 8.1 Job Management                        | 32 |
| 8.2 Group Printing                        |    |
| 9. System Settings                        | 33 |
| 9.1 Print Settings                        | 34 |
| 9.2 Sound Settings                        | 35 |
| 9.3 Screen Settings                       | 36 |
| 9.4 Power Settings                        | 37 |

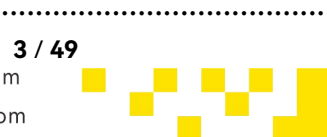

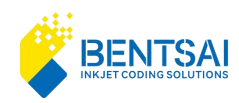

| 9.5 Ink Parameters Settings  |  |
|------------------------------|--|
| 9.6 Time Settings            |  |
| 9.7 Language Settings        |  |
| 9.8 Restore Factory Settings |  |
| 10. Device Maintenance       |  |
| 10.1 Nozzle Cleaning         |  |
| 10.2 Nozzle Moisturizing     |  |
| 10.3 Click "Print Test Page" |  |
| 10.4 Firmware Upgrade        |  |
| 11. External Storage         |  |
| 11.1 Image Import            |  |
| 11.2 Data Import             |  |
| 11.3 Data Export             |  |
| 12. Device Information       |  |
| 12.1 Machine                 |  |
| 12.2 Consumable              |  |
|                              |  |

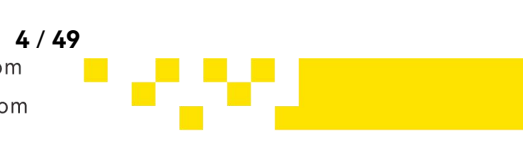

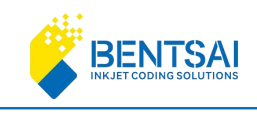

# 4. Product Diagram

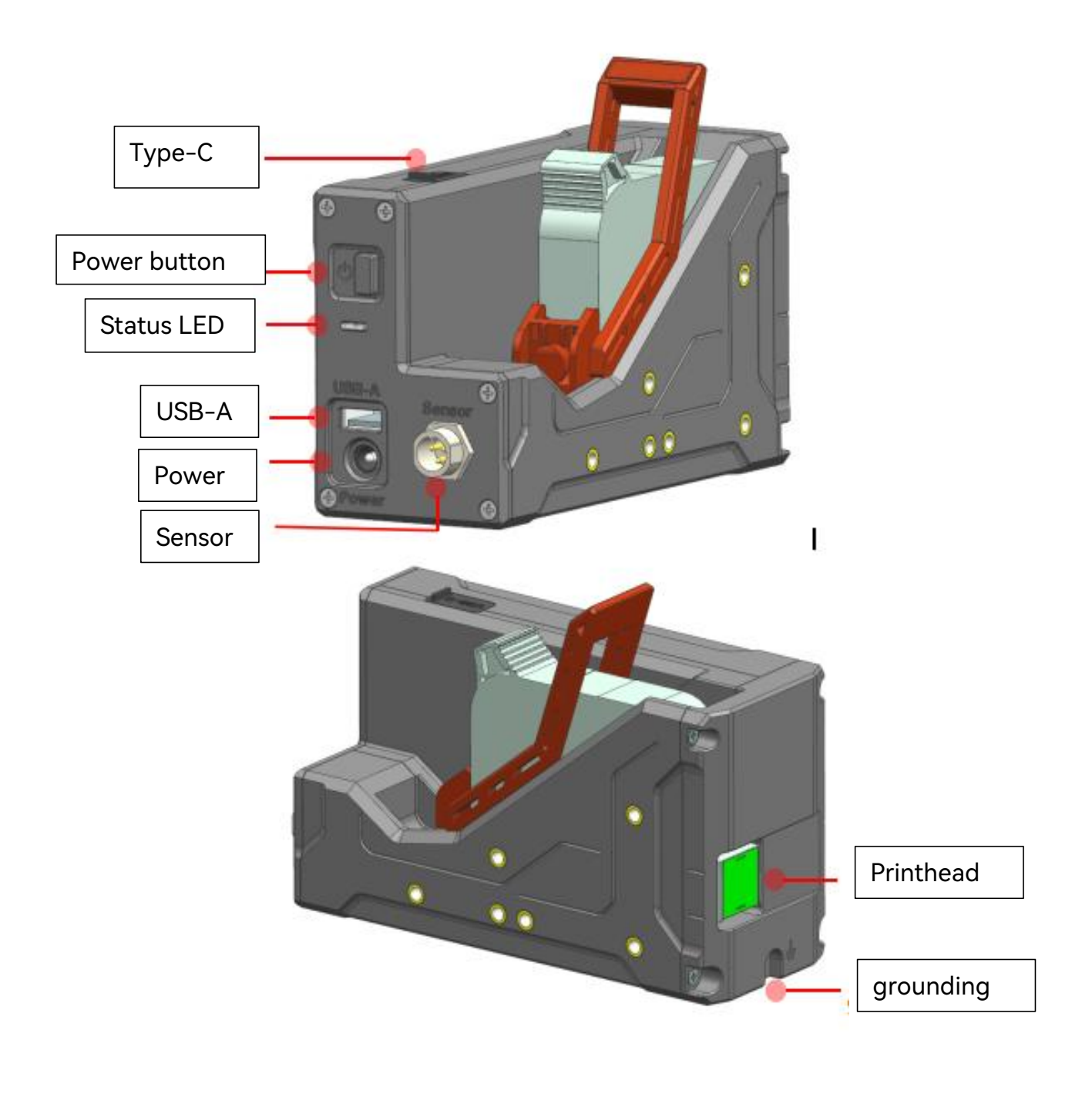

**ZHUHAI BENTSAI ELECTRONICS CO., LTD.** 2/F, Block B,Factory Building 1,115 Huawei Road,Xiangzhou District, Zhuhai 5 / 49 www.bentsai.com info@bentsai.com

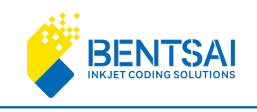

## 5. Specifications

| Operating System                    | Linux                                                                                                    |  |
|-------------------------------------|----------------------------------------------------------------------------------------------------|--|
| Screen                              | 4.3 " LCD touch screen                                                                                                    |  |
| Interfaces                          | Supports external Type-C, USB, Sensor and power interfaces                                                                                                    |  |
| Languages                           | Chinese, English, German, Arabic, Spanish, Russian, Japanese, Korean,<br>Italian, Portuguese, French, Hindi, Thai, Vietnamese, Persian, Turkish,<br>Traditional Chinese, Indonesian, Slovenian, Serbian-Croatian, Czech,<br>Bulgarian, Romanian, Polish, Greek, Hungarian, Ukrainian, Slovak, and<br>Burmese. |  |
| Triggering Methods                  | Optical sensor trigger, continuous printing                                                                                                    |  |
| Drint Contont                       | QR, DataMatrix                                                                                                    |  |
| Print Content                       | Code128, Code39, EAN8, EAN13, UPCA, ITF (2of5) , UPCE                                                                                                    |  |
| Fonts                               | Vector fonts, Dot matrix fonts                                                                                                    |  |
| Resolution                          | 300 DPI / 600 DPI                                                                                                    |  |
| Print Lines                         | 12.7mm: Up to 5 lines per print head.<br>25.4mm: Up to 10 lines per print head                                                                                                    |  |
| Max Printer Size                    | 12.7mm * 406mm/25.4mm * 406mm                                                                                                    |  |
| Print Distance                      | 2-5mm (distance between print head and object)                                                                                                    |  |
| Print Speed                         | 60m/min (fastest speed at 300 DPI)                                                                                                    |  |
| Density                             | 1-10 levels of densities                                                                                                    |  |
| Ink Colors                          | Black, White, Red, Yellow, Blue, Green, Invisible Anti-counterfeiting                                                                                                    |  |
| Cartridge Capacity                  | 42ml                                                                                                    |  |
| Operating Temperature &<br>Humidity | Temperature: 5-35°C; Humidity: 10%-80%                                                                                                    |  |
| Storage Temperature &<br>Humidity   | Temperature: 20-55°C; Humidity: 10%-80%                                                                                                    |  |
| Power                               | Input: AC100-240V Output: DC 9V/2.0A                                                                                                    |  |
| Weight                              | 460g                                                                                                    |  |
| Storage Capacity                    | 128MB (Approximately 3000 printing messages)                                                                                                    |  |
| Packaging Dimension                 | 375*275*143mm                                                                                                    |  |

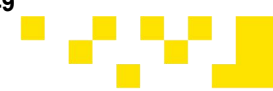

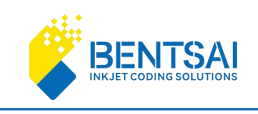

## 6. Main Interface

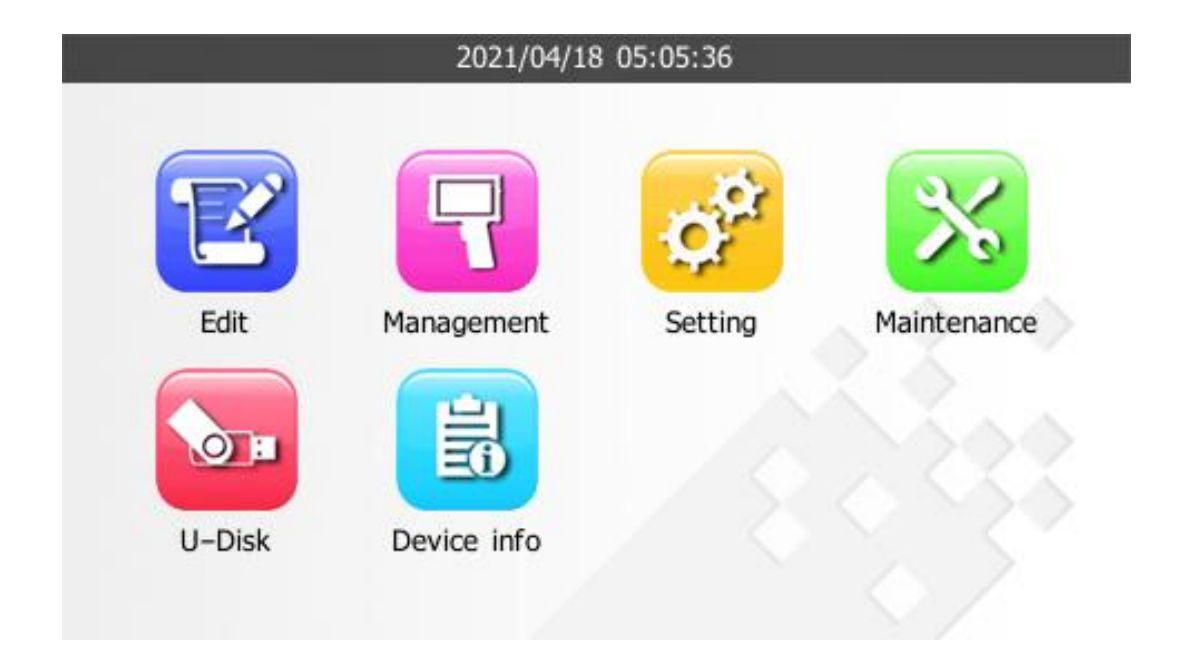

### Main Interface after Powering On

Print Editing: Open, Save, Add, Delete, Print, Edit, Back.

Print Management: Job Management, Group Management.

System Settings: Print Settings, Sound Settings, Screen Settings, Power Settings, Ink

Parameters Settings, Time Settings, Language Settings, Restore Factory Settings.

**Device Maintenance**: Nozzle Cleaning, Nozzle Moisturizing, Nozzle Testing, Print Test Page, Firmware Upgrade.

Mobile Storage: Image Printing, Data Import, Data Export.

Device Information: Device Information, Consumables Information.

www.bentsai.com info@bentsai.com

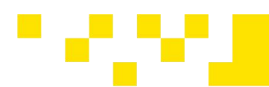

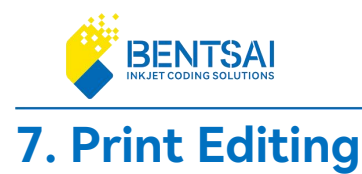

Power on your printer, go to Main menu, then click "Edit" Editing interface.

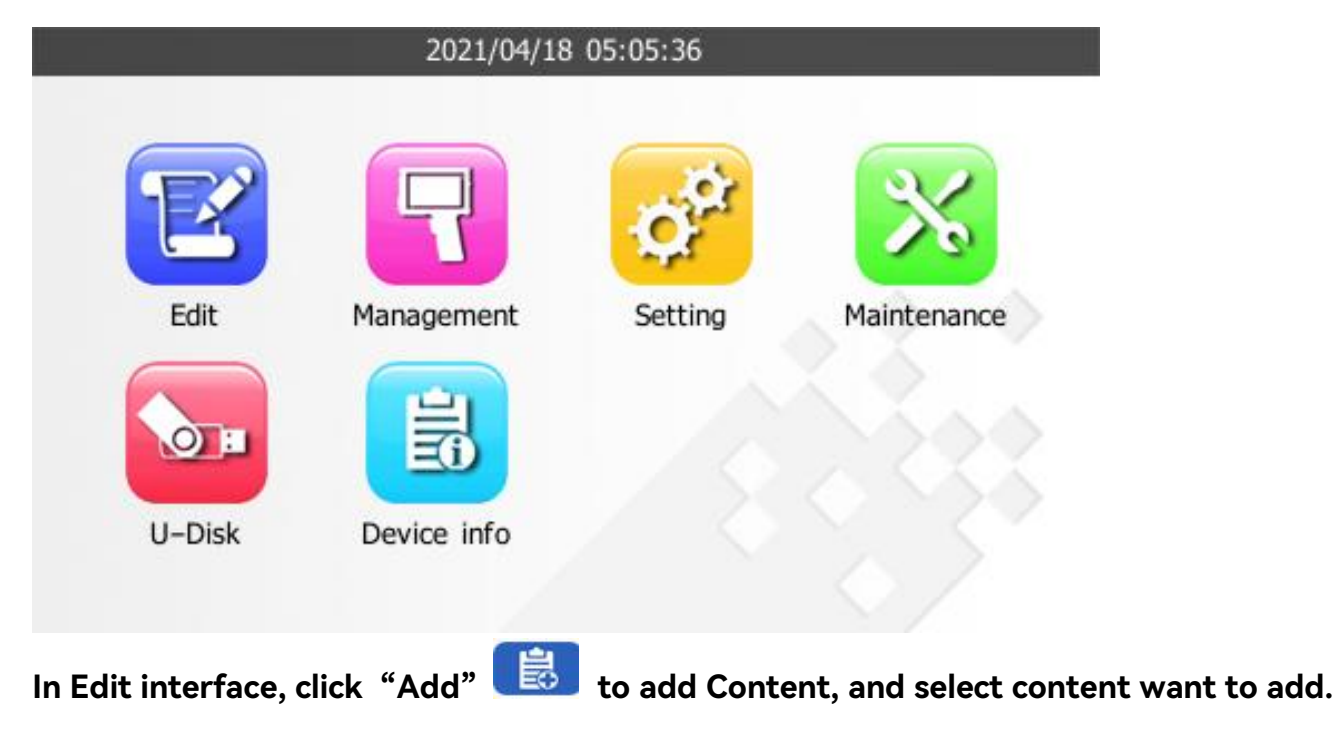

to enter the Print

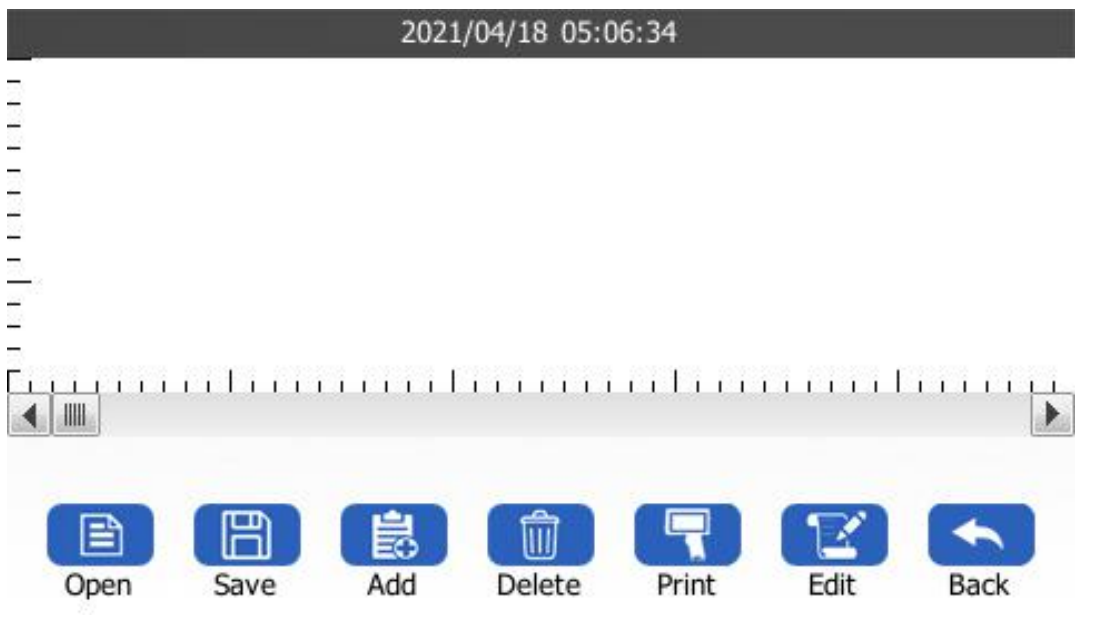

**ZHUHAI BENTSAI ELECTRONICS CO., LTD.** 2/F, Block B,Factory Building 1,115 Huawei Road,Xiangzhou District, Zhuhai www.bentsai.com info@bentsai.com

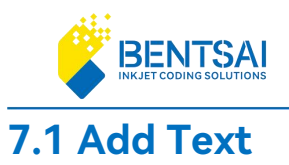

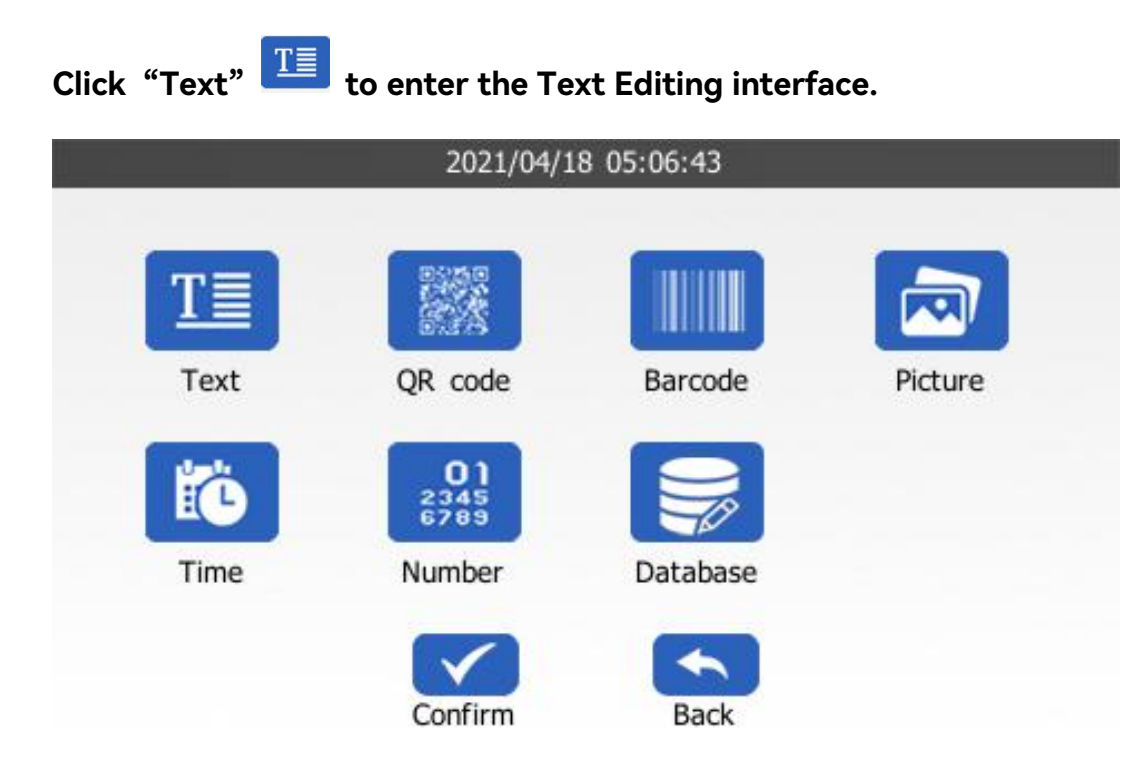

### Click on the blank area (within the black box) to input text.

Enter the content. Click "Confirm" to input the content. You can adjust the font type (third-party fonts can be imported), font size you can adjust the number of 5 lines for 0.5" cartridges and 10 lines for 1" cartridges.

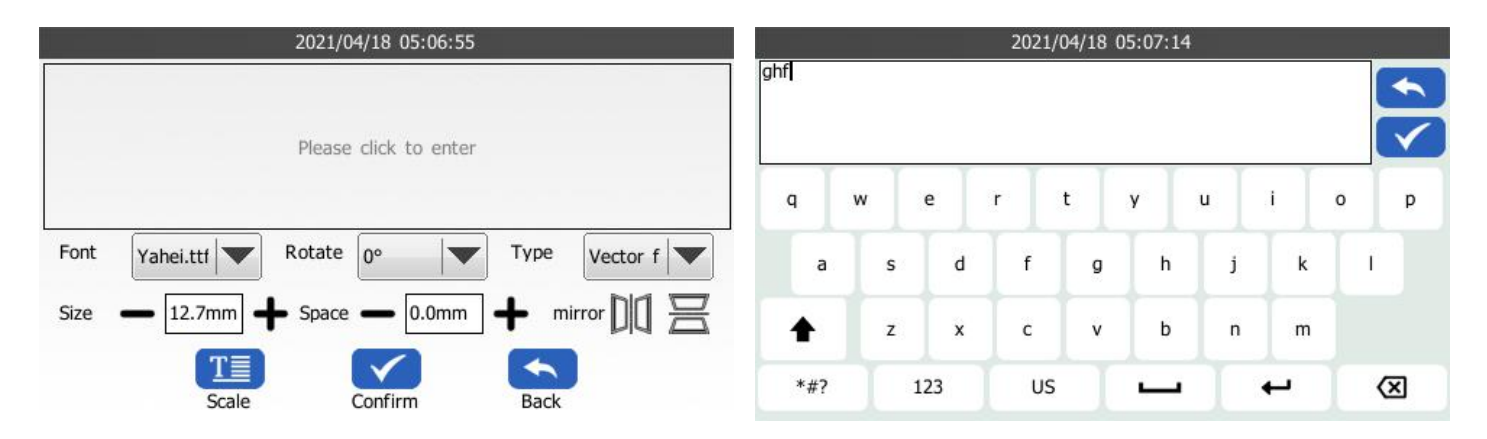

9 / 49

### Font:

**ZHUHAI BENTSAI ELECTRONICS CO., LTD.** 2/F, Block B,Factory Building 1,115 Huawei Road,Xiangzhou District, Zhuhai

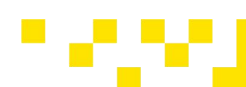

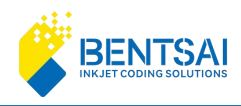

Click the right arrow key to select the font. There are 2 built-in fonts: Default Yahei.ttf (Microsoft YaHei) and Song.ttf (SimSong). Additional fonts need to be imported in TTF format via USB.

Font Type: Select Vector font or Dot matrix font.

**Font Size**: You can directly click the input box or use the + and - buttons to adjust the size. The size range is from 2.5mm to 36.5mm.

**Spacing**: The minimum distance between characters is 0mm and the maximum is 5mm. **Scaling**: The text can be scaled from a minimum of 50% to a maximum of 150%. **Rotation**: Options available are 0°, 90°, 180°, and 270°. **Mirror**: The printing content can be berizontally or vertically mirrored.

Mirror: The printing content can be horizontally or vertically mirrored.

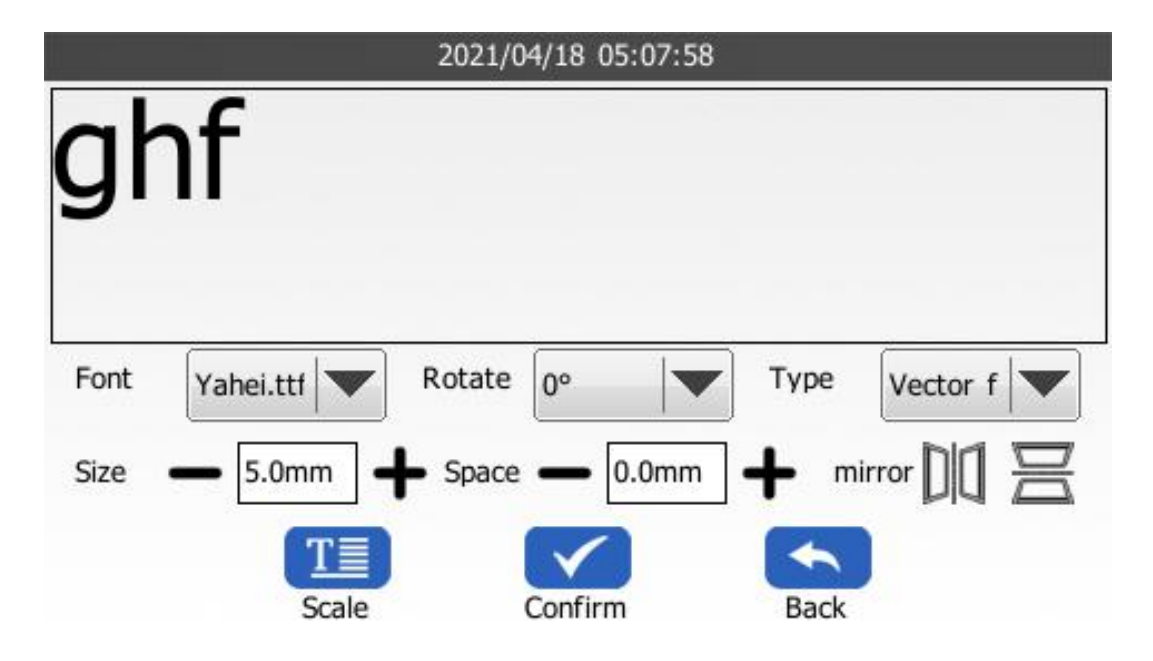

Once completed, click "Print" to start printing.

www.bentsai.com info@bentsai.com

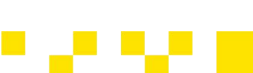

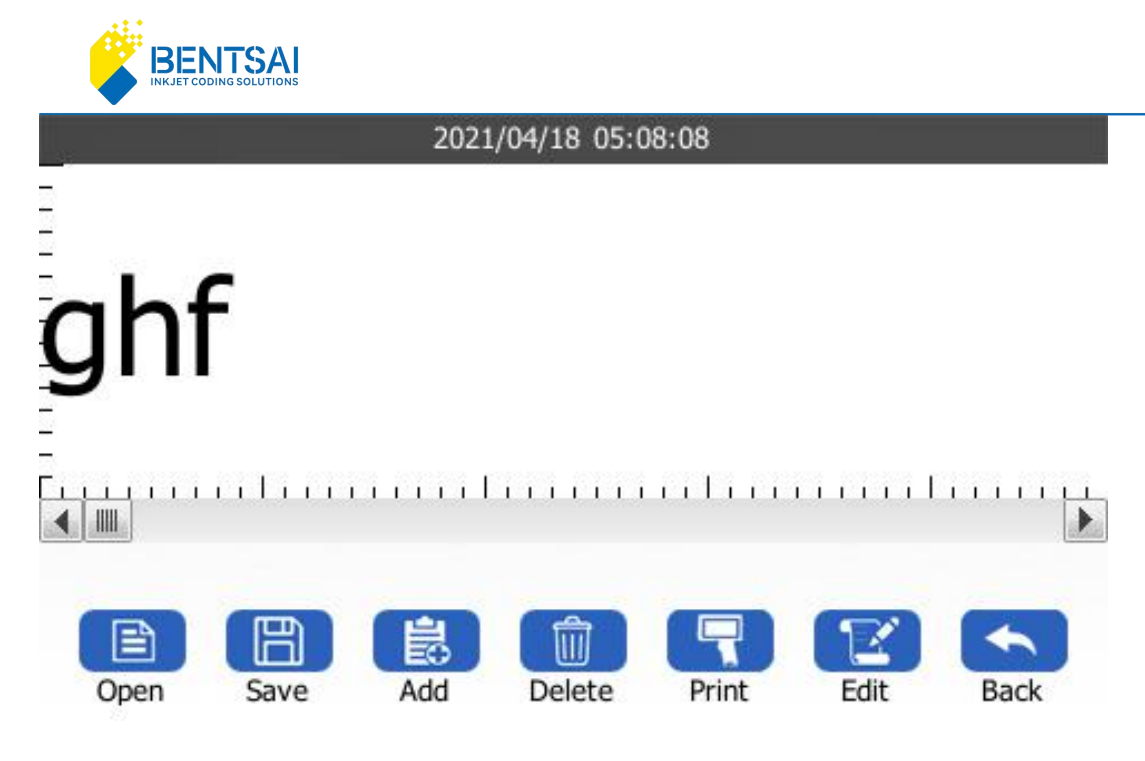

## 7.1.1 Import External Fonts

**Step One:** Download the TTF format font file and copy the font file into the "fonts" folder on the USB drive.

| 🚞 database | 202 <mark>1/8/</mark> 3 13:27 |
|------------|-------------------------------|
| 🚞 fonts    | 2024/8/3 13:23                |
| 🚞 jobs     | 202 <mark>1/8/</mark> 3 13:27 |
| 늘 pictures | 2021/8/3 13:27                |

**Step Two:** Insert the USB drive into the printer and wait for a few seconds. The font will be installed successfully. (External fonts can only be used when the USB drive is connected, and the USB drive should not be removed from the printer during use.)

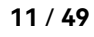

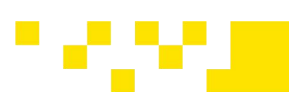

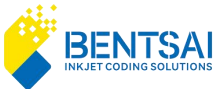

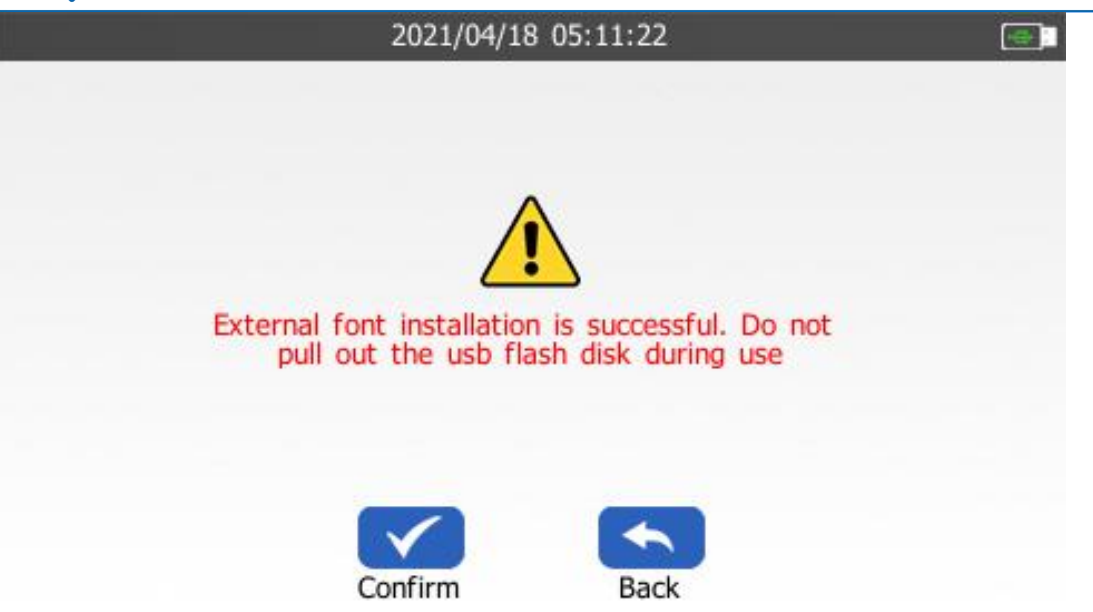

### 7.2 Add QR-Code

In the Print Editing section, click "Add" and select "QR Code."

www.bentsai.com info@bentsai.com

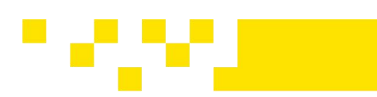

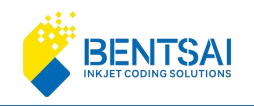

|      | 2021/04/1          | 8 05:06:43 |         |
|------|--------------------|------------|---------|
| T    |                    |            |         |
| Text | QR code            | Barcode    | Picture |
| to   | 01<br>2345<br>6789 |            |         |
| Time | Number             | Database   |         |
|      | Confirm            | Back       |         |

## **Click on the String to Enter Content**

Enter the content to generate a QR code. You can adjust the size and click "Confirm" to enter the print interface.

**String Content**: Click on the string to switch the keyboard. The default display is QR code. You can enter English letters, numbers, and symbols.

**Size**: Set the size of the QR code. The minimum size is 7.6mm and the maximum size is 36.5mm.

Encoding Type: QR, DM, GS1DM

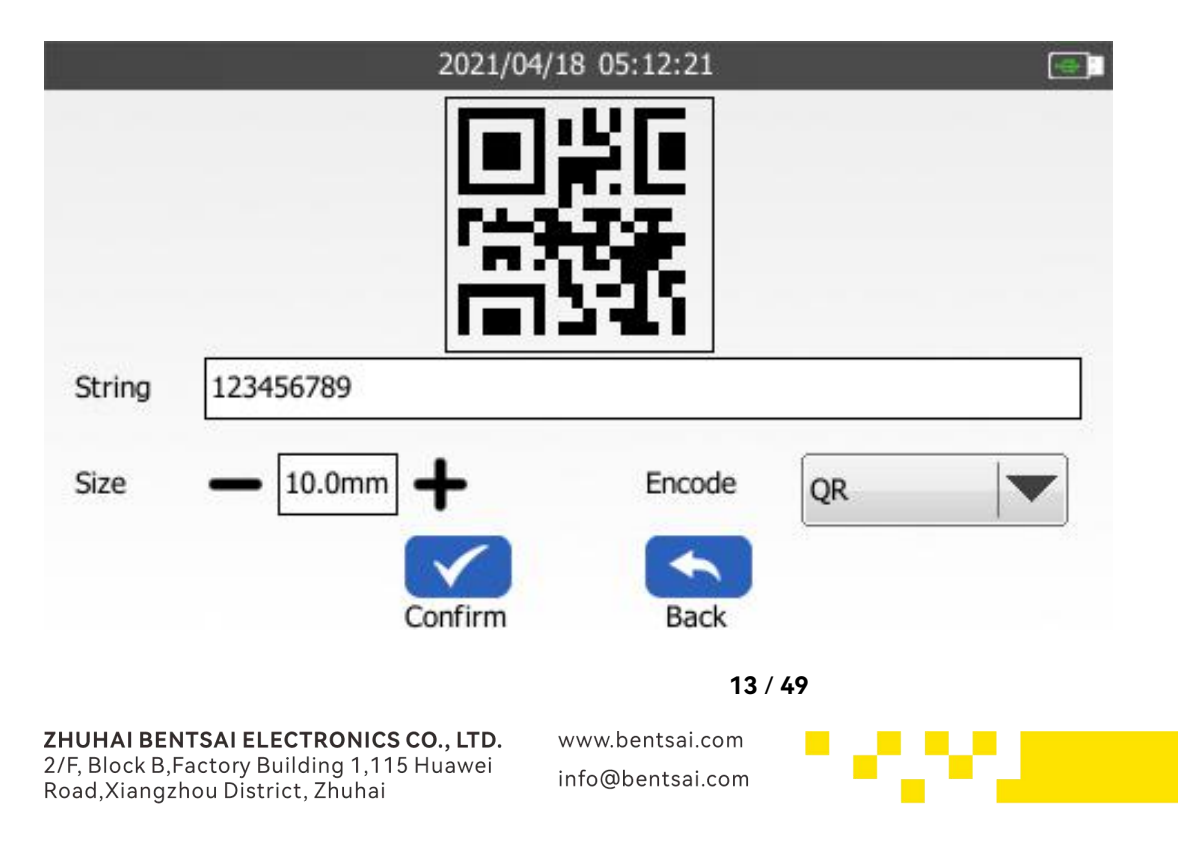

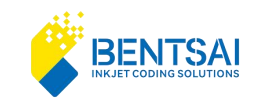

Once completed, click "Print" to start printing.

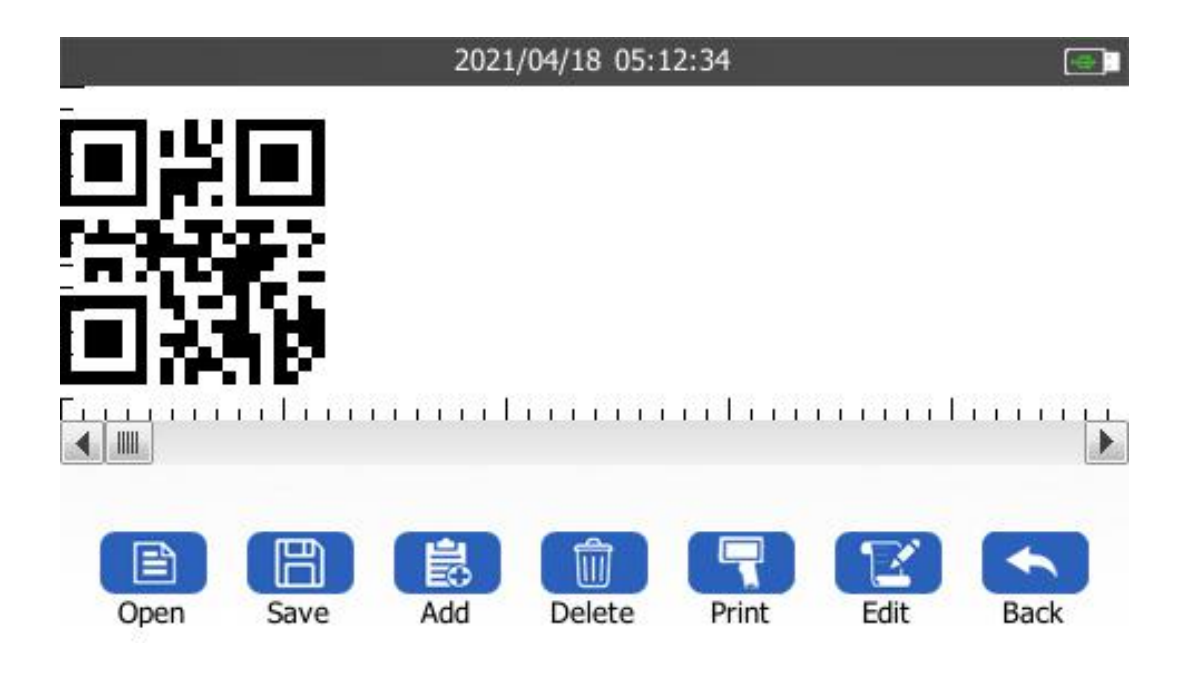

## 7.3 Add Barcode

In Editing section, click "Add" and select "Barcode".

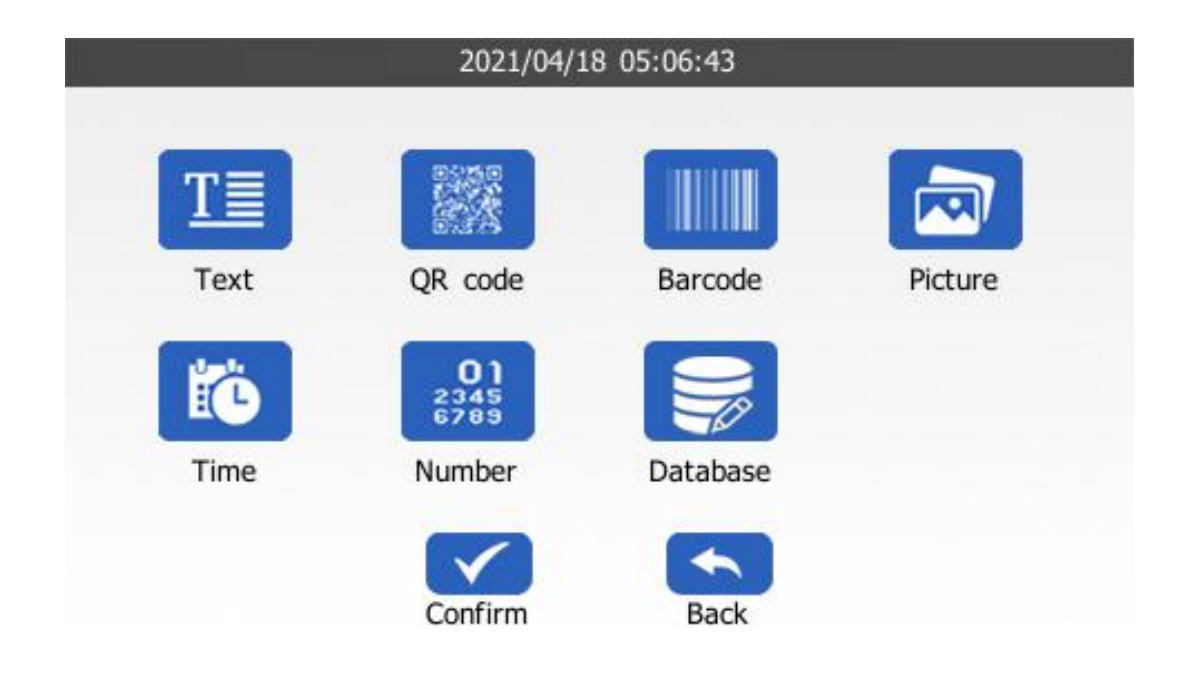

**ZHUHAI BENTSAI ELECTRONICS CO., LTD.** 2/F, Block B,Factory Building 1,115 Huawei Road,Xiangzhou District, Zhuhai www.bentsai.com info@bentsai.com

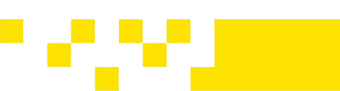

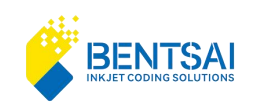

Click "String" to enter the content, which will generate a barcode based on the input. You can adjust the width, height, and encoding. Click"Confirm" to enter the print interface.

|         |           | 2021/04/18 | 05:13:18<br>6789 |           |
|---------|-----------|------------|------------------|-----------|
| String  | 123456789 |            | Encode           | Code128   |
| Width 🖷 | 25.4mm -  | <u> </u>   | Height —         | • 8.4mm 🕂 |
|         |           | Confirm    | Back             |           |

String Content: The default display is Code128. You can switch code type.

Encoding Type: Code39, Code128, EAN8/13, UPCA, INT(2of5)

**Width:** Set the width of the barcode. The minimum width is 25.4mm and the maximum width is 169.3mm.

**Height:** Set the height of the barcode. The minimum height is 8.4mm. The maximum height needs to be adjusted according to the actual situation of the print head.

www.bentsai.com info@bentsai.com

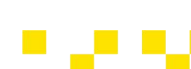

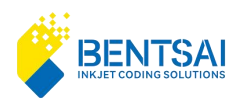

|         |               | 2021/04/18 | 3 05:13:31 |                              |
|---------|---------------|------------|------------|------------------------------|
|         |               | 12345      | 6789       |                              |
| String  | 123456789     |            | Encode     | Code128                      |
|         |               |            |            | Code39                       |
| Width • | <b>25.4mm</b> | +          | Height 🕳   | Code128                      |
|         |               | Confirm    | Back       | EAN8/13<br>UPCA<br>ITF(2of5) |

Once completed, click "Print" to start printing.

|      |      | 2021 | /04/18 05:1 | 13:42 |      |      |
|------|------|------|-------------|-------|------|------|
|      |      |      |             |       |      |      |
|      | 1234 | 5678 | 9           |       |      |      |
|      |      |      |             |       |      |      |
| Open | Save | Add  | Delete      | Print | Edit | Back |

www.bentsai.com info@bentsai.com

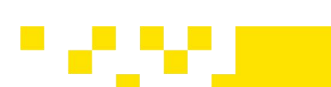

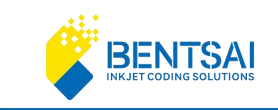

## 7.4 Import an Image

### 7.4.1 Preparation Before Importing Images

You can use the built-in Paint tool in Windows to drag and drop or add an image to the file, then click "Resize" to modify the image's pixel dimensions. The version of the tool and its usage may vary depending on whether you're using Windows 7, 8, 10, or 11.

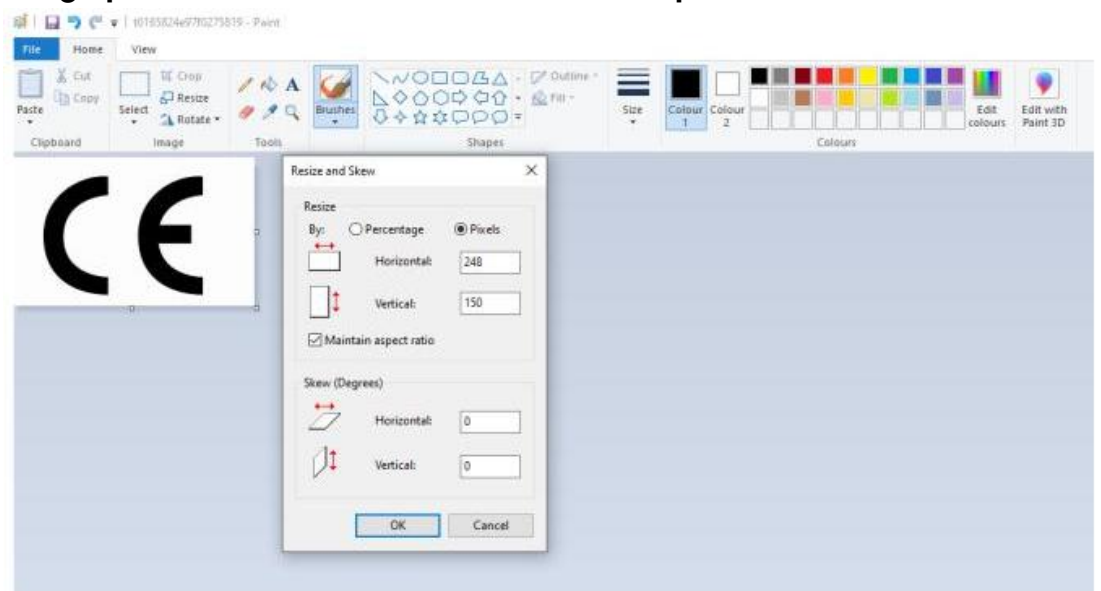

Image pixel modification: maximum vertical pixel count 150.

Save the image as BMP, JPEG, or PNG format and name the file with letters or numbers.

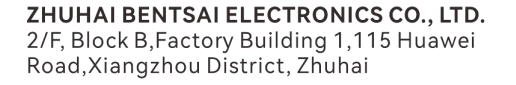

www.bentsai.com info@bentsai.com

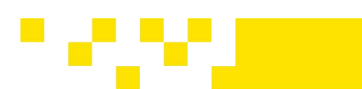

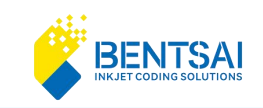

| New       Open       Seve       Seve gs       Print       From summer or comments | Save as       PNG picture       Save a shoto or drawing with high quality<br>and use it on your computer or on the web.       PIE picture       Save a shoto with good quality and use it<br>on your computer, in email or on the web.       PIE BMP picture       Save any kind of picture with high quality<br>and use it on your computer.       PIE Berure       Save a simple drawing with lower quality<br>and use it on your computer.       PIE Berure       Image of the travel of on the web.       PIE Berure | j⊅ Dulline -<br>Size | Calours | Edit with<br>point 20 |
|-----------------------------------------------------------------------------------|----------------------------------------------------------------------------------------------------|----------------------|---------|-----------------------|
| Seng in enail Set as desktop background Properties About Paint Upt                | Open the Save As datague link to select from all possible file type.                                                                                                    |                      |         |                       |

Copy the image file to the "Pictures" folder on the USB drive, then insert the USB drive into the

printer to print the image

| 🚞 database | 202 <mark>1/8/</mark> 3 13:27 |
|------------|-------------------------------|
| 🚞 fonts    | 2024/8/3 13:23                |
| 🚞 jobs     | 202 <mark>1</mark> /8/3 13:27 |
| 🚞 pictures | 2021/8/3 13:27                |

## 7.4.2 Add an image

In the print editing interface, add the image, then open and select the desired file name and click "Confirm".

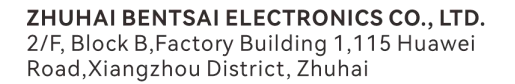

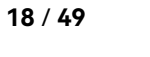

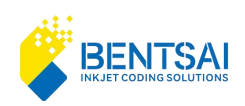

| 2021/04/18 05:14:36 |                     |      |       |  |
|---------------------|---------------------|------|-------|--|
| Name                | Date                | Туре | Size  |  |
| pictures/1075       | 2024/08/03 22:07:38 | bmp  | 65 KB |  |
| pictures/1074       | 2024/08/03 22:06:00 | jpg  | 10 KB |  |
| pictures/1073       | 2024/08/03 22:04:44 | png  | 10 KB |  |
|                     |                     |      |       |  |
|                     |                     |      |       |  |
|                     | Confirm Back        |      |       |  |

Select the image, set the printing height, then click "Print" to start the printing process.

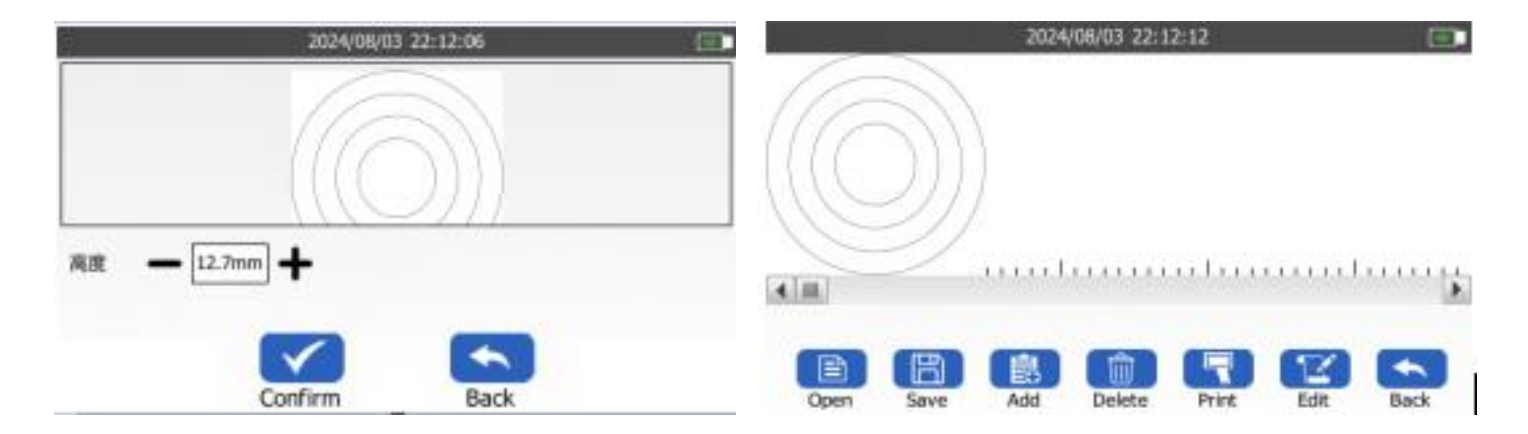

### 7.5 Add the Date/Time

In the print editing section, click "Add" and select the option to choose the time.

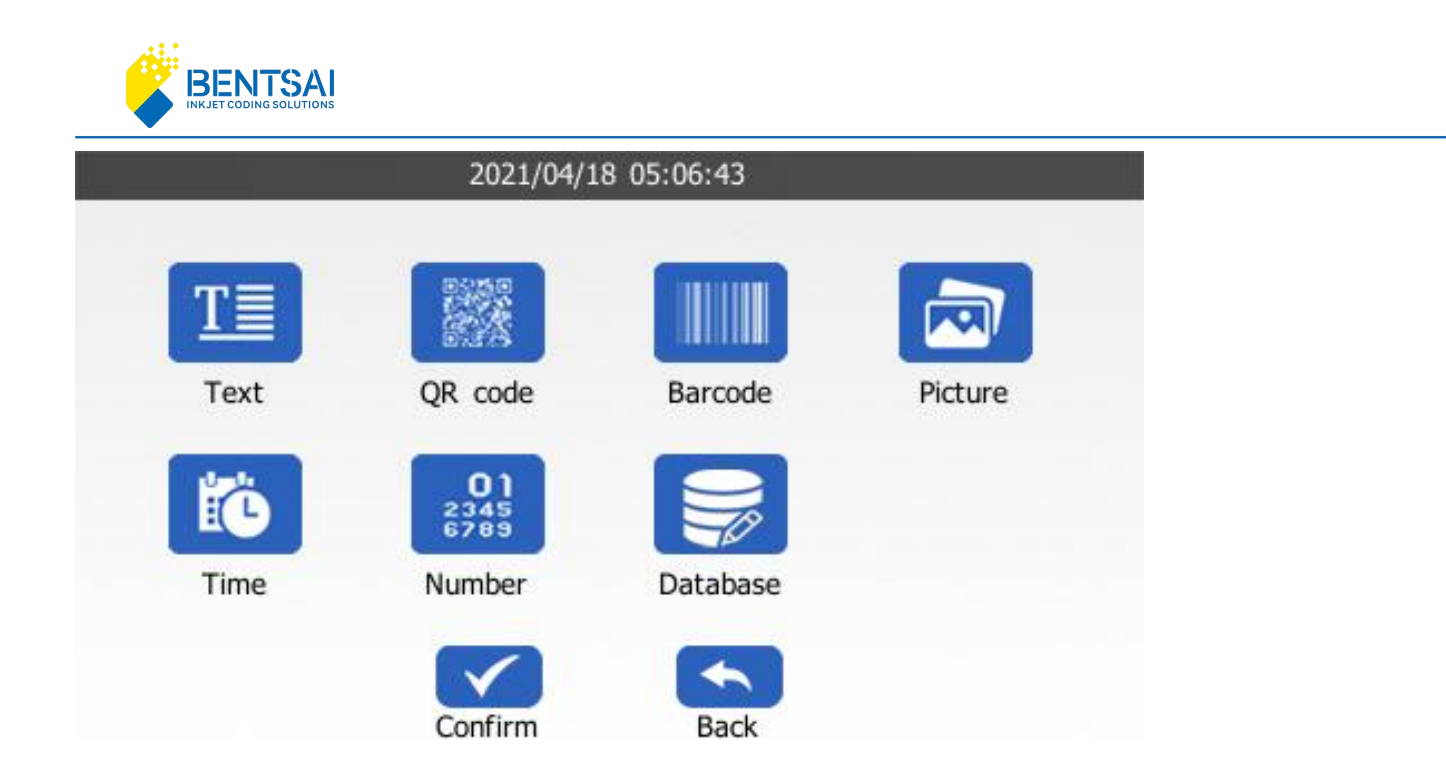

**Date and Time Display Options:** When adding, the interface can be set to display only the date or the time.

### **Date Formats:**

**There are 19 formats available:** YYYY/MM/DD, YYYY-MM-DD, YYYY.MM.DD, YYYYMMDD, YYYY MM DD, MM/DD/YYYY, DDMMYYYY, MM/YY, MM-YY, YY/MM, YY-MM, DDMM, MM/DD, MM-DD, MMDD, YY, MM, DD, YYYY

### Time Formats:

**There are 12 formats available:** HH:MM- 24H, HHMMSS - 24H, HH- 2H, HHMM - 24H, HH - 24H, HH:MM- 12H, HHMMSS - 12H, HH- 12H, HHMM - 12H, HH - 12H, MM, SS

#### Calendar Formats:

There are 2 formats available: Gregorian, Julian

**Auto Update:** When enabled, the time can be automatically updated. When disabled, the time will not automatically update and will remain fixed.

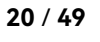

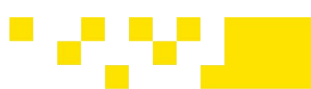

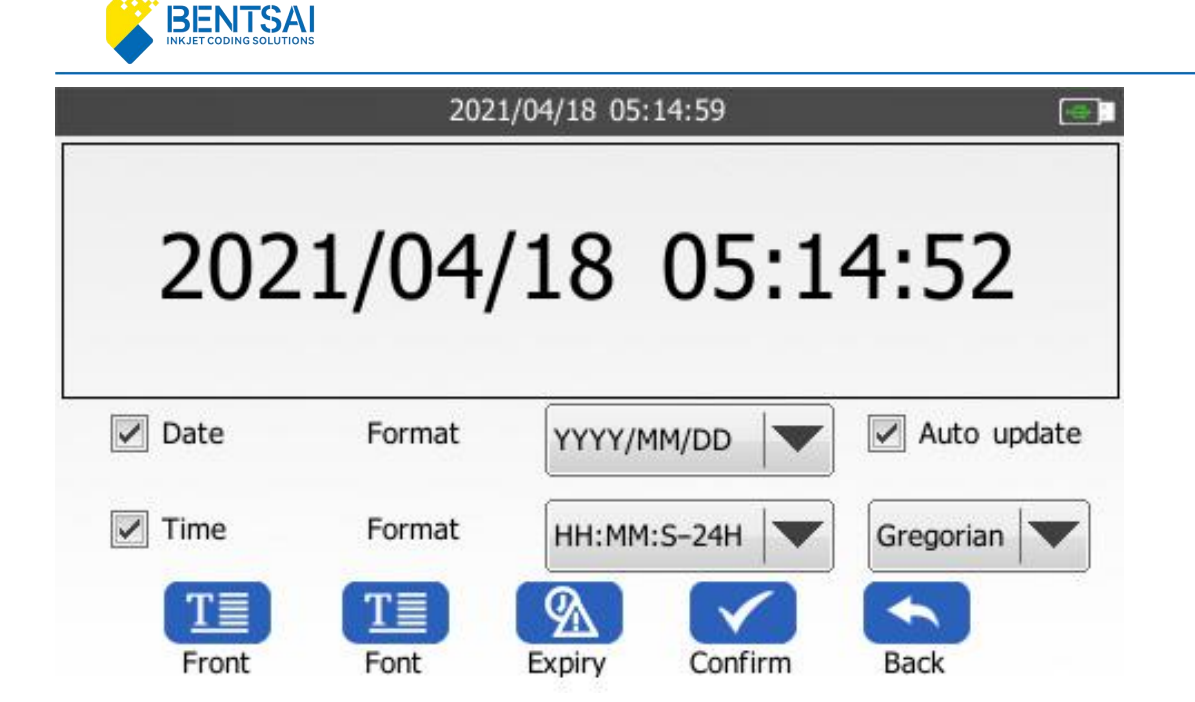

### **Prefix Formats**:

**The formats available are:** 01/01,/1/1,1/ 1/,1 /1 , Click the drop-down button to select the format you need.

| 2021/04 | 4/18 05:15:18                            |  |
|---------|------------------------------------------|--|
|         |                                          |  |
| Front   | 01/01<br>01/01<br>/1/1<br>_1/_1<br>1_/1_ |  |
| Confirm | Back                                     |  |

www.bentsai.com info@bentsai.com

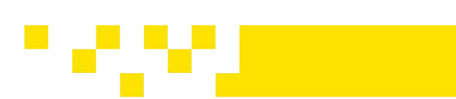

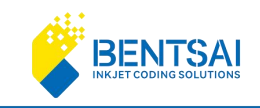

### **Font Settings**

**Font**: Click the right arrow key to select the font. There are 2 built-in fonts: Default Yahei.ttf (Microsoft YaHei) and Song.ttf (SimSong). Other fonts need to be imported in TTF format via USB.

Font Type: Select Vector font or Dot matrix font.

**Font Size**: You can directly click the input box or use the + and - buttons to adjust the size. The size range is from 2.5mm to 36.5mm.

**Spacing**: The minimum distance between characters is 0mm and the maximum is 5mm. **Scaling**: The text can be scaled from a minimum of 50% to a maximum of 150%.

Rotation: Options available are 0°, 90°, 180°, and 270°.

Mirror: The printing content can be horizontally or vertically mirrored.

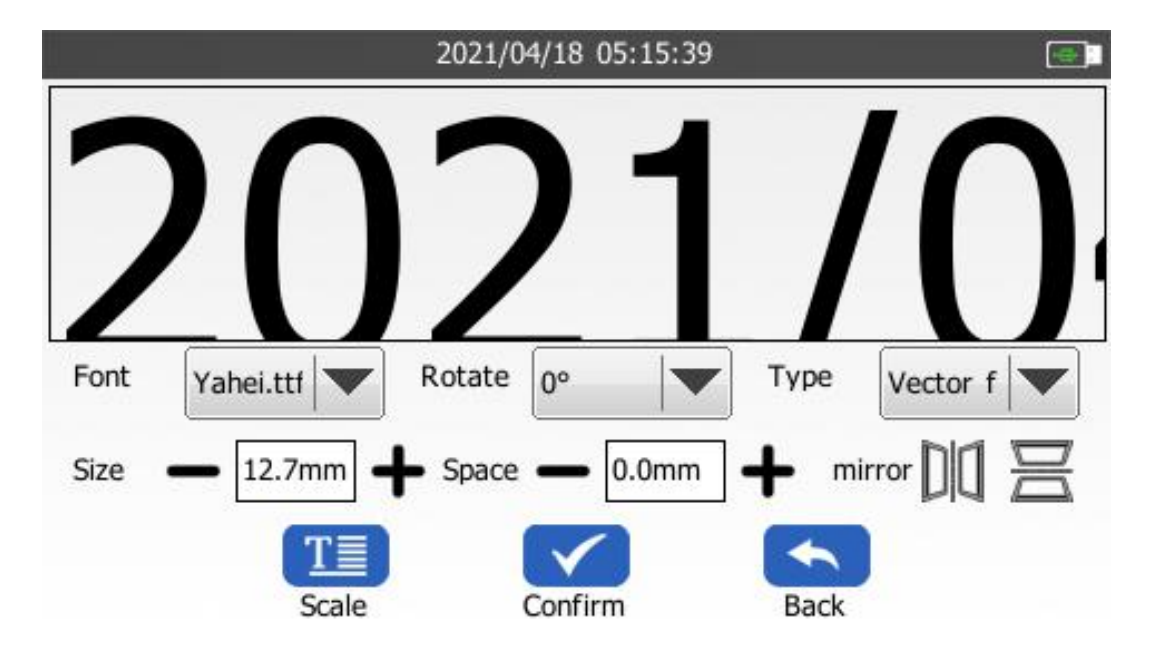

### Effective Date:

The maximum setting is 20 years, 12 months, 31 days, and 1 hour. The minimum setting is 1 hour.

**Expiration Duration**: The maximum setting is 7300 days. The minimum setting is 1 day.

**ZHUHAI BENTSAI ELECTRONICS CO., LTD.** 2/F, Block B,Factory Building 1,115 Huawei Road,Xiangzhou District, Zhuhai 22 / 49

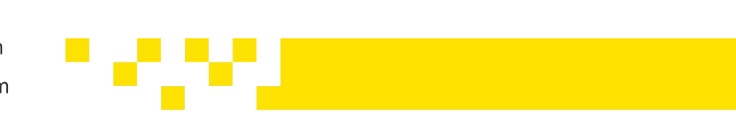

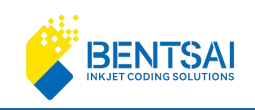

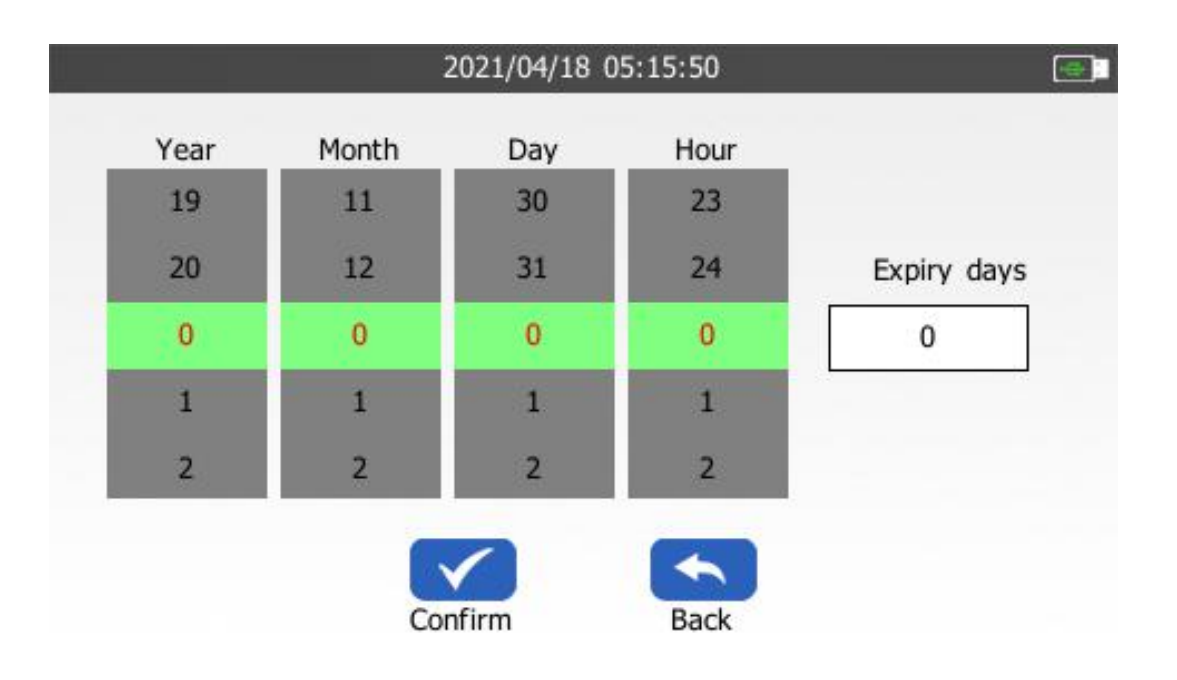

Once finished, click "Print" to start the printing process.

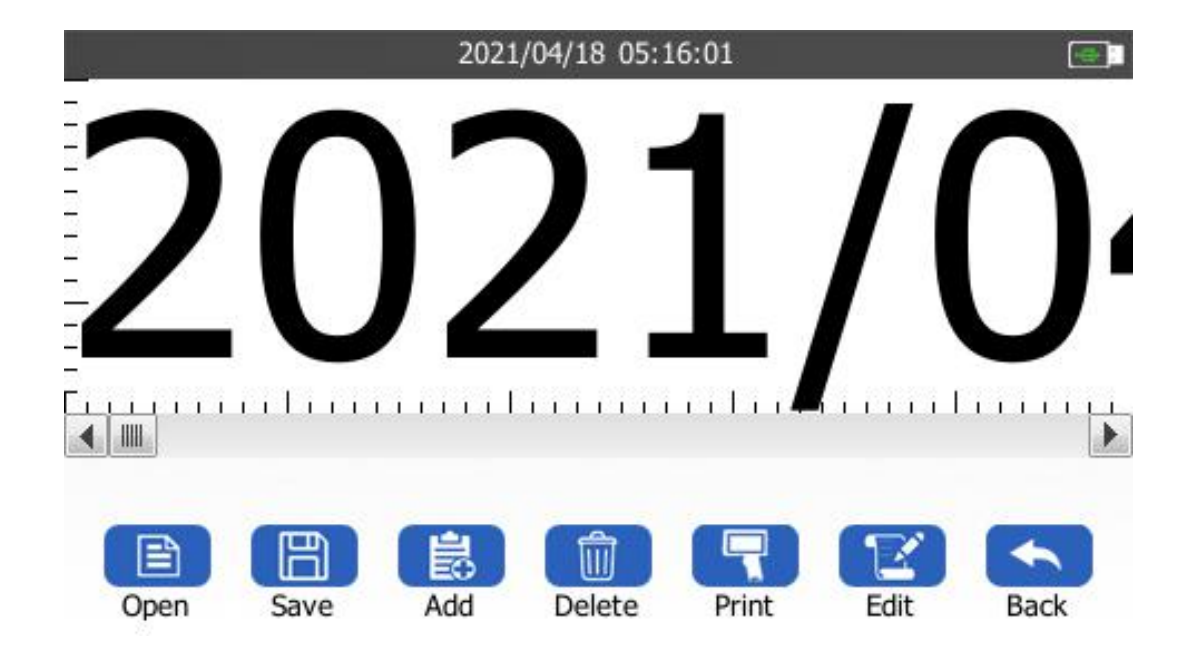

**ZHUHAI BENTSAI ELECTRONICS CO., LTD.** 2/F, Block B,Factory Building 1,115 Huawei Road,Xiangzhou District, Zhuhai

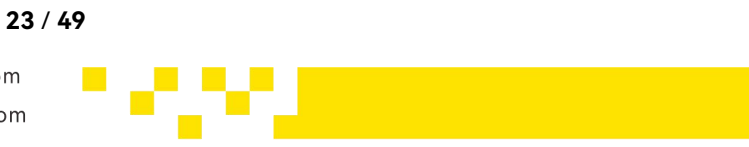

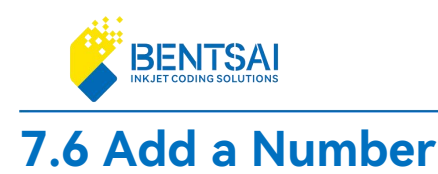

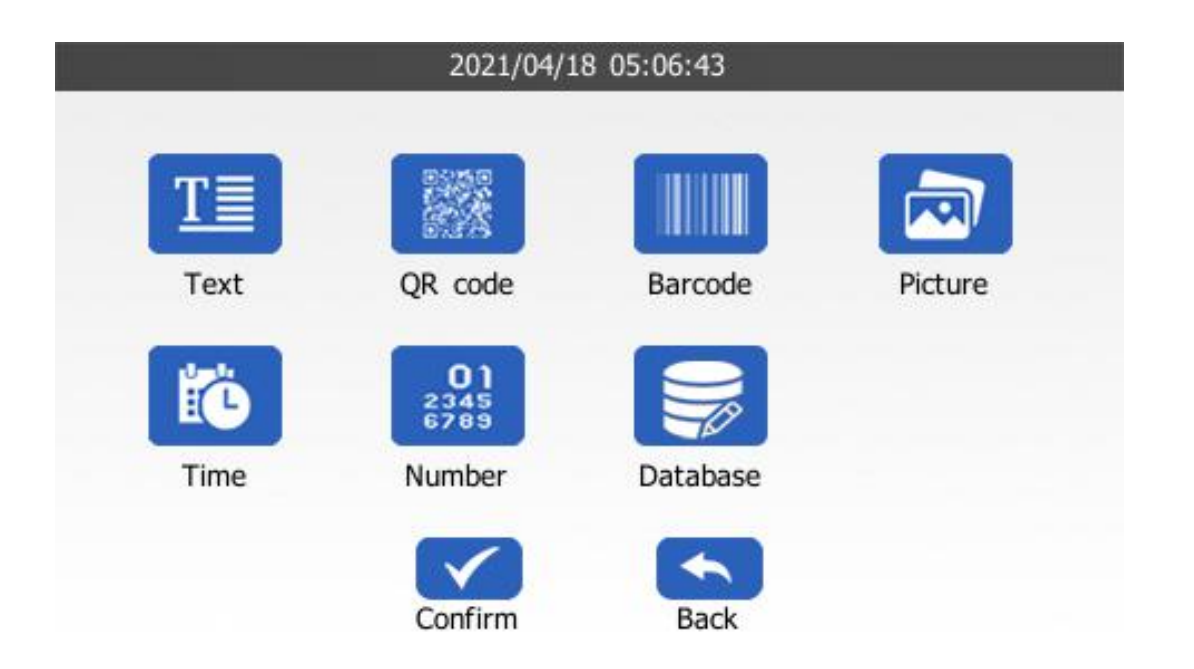

### **Automatic Increment**

Initial Value: Set the minimum value for the counter.Current Value: Set the current value being printed by the counter. The range is between the initial value and the end value.End Value: Set the maximum value for the counter.

### **Automatic Decrement**

- Initial Value: Set the maximum value for the counter.
- **Current Value**: Set the current value being printed by the counter. The range is between the initial value and the end value.
- End Value: Set the minimum value for the counter.
- **Change Value**: The minimum is 1 and it cannot exceed either the initial value or the end value.

24 / 49

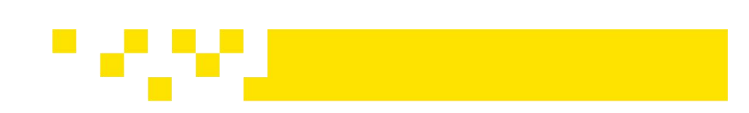

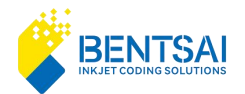

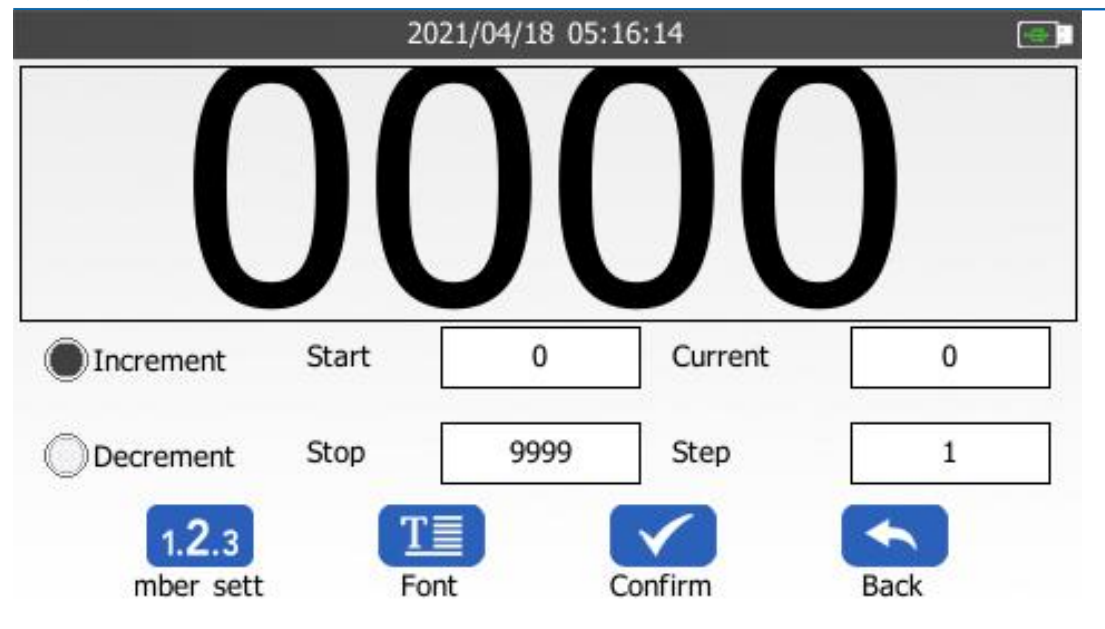

### Numbering settings:

Formats: 0001, 1, 1, 1 (four options available. select from the dropdown menu as needed).Cycle count: Up to 100,000 times."

| 2021/04/   | 18 05:16:26 |  |
|------------|-------------|--|
| Front      | 0001        |  |
| Loop count | 0           |  |
| Confirm    | Back        |  |

### Font settings:

ZHUHAI BENTSAI ELECTRONICS CO., LTD. 2/F, Block B, Factory Building 1,115 Huawei Road, Xiangzhou District, Zhuhai

www.bentsai.com

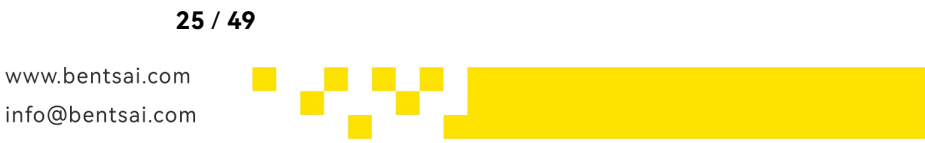

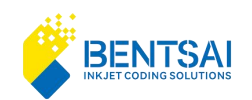

**Font**: Click the dropdown to select from three built-in fonts (default: Yahei.ttf, Song.ttf). Other fonts must be imported in TTF format via USB.

Font Type: Select Vector font or Dot matrix font.

**Font Size**: Enter size directly or use +/- buttons (range: 2.5mm  $\leq$  size  $\leq$  36.5mm).

**Spacing**: Distance between characters (min: 0mm, max: 5mm).

Rotation: Options include 0°, 90°, 180°, and 270°.

Mirror: Horizontal and vertical mirroring available.

Scaling: Overall text scaling from 50% to 150%."

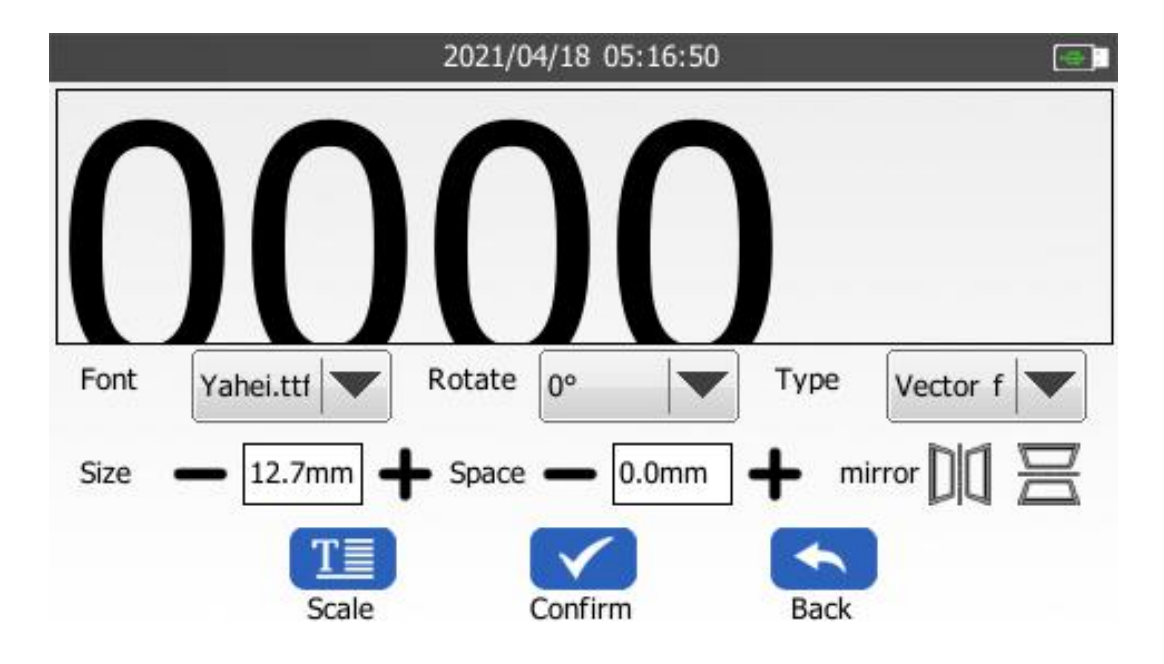

Once complete, click "Print" to start the printing process.

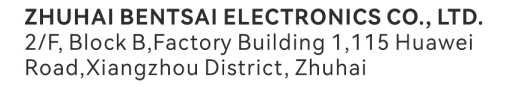

www.bentsai.com info@bentsai.com

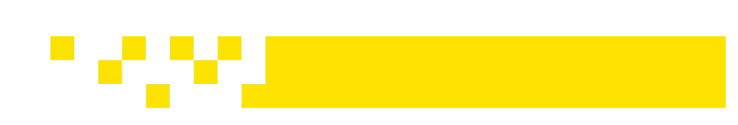

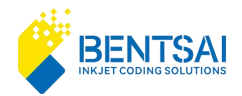

|      |      | 2021 | /04/18 05:: | 17:00 |      |      |
|------|------|------|-------------|-------|------|------|
| 0    |      |      | )(          | )     | 1    |      |
|      | B    |      | ( 🗊 )       |       | T    |      |
| Open | Save | Add  | Delete      | Print | Edit | Back |

## 7.7 Add a Database

### 7.7.1 Database Preparation

After entering the data in Microsoft Excel or WPS Spreadsheet, save the file as either a Unicode (.txt) or CSV file, named with letters or numbers. For CSV files, use UTF-8 format. For TXT files, save as Unicode (.txt).

Use Windows Notepad to reopen the TXT file and then save it with BOM encoding in UTF-8 format. if BOM is not available, use UTF-8 format.

Copy the file to the "Database" folder on a USB drive, then insert the USB drive into the machine.

27 / 49

| database | 2022/8/24 | 22: |
|----------|-----------|-----|
| fonts    | 2022/8/24 | 22: |
| jobs     | 2022/8/24 | 22: |
| pictures | 2022/8/24 | 22: |

**ZHUHAI BENTSAI ELECTRONICS CO., LTD.** 2/F, Block B,Factory Building 1,115 Huawei Road,Xiangzhou District, Zhuhai

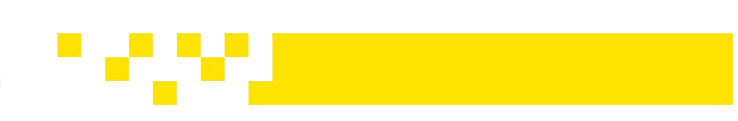

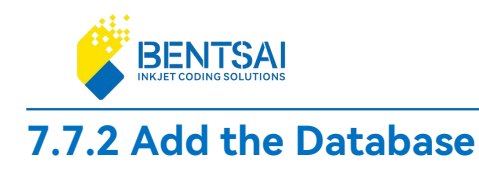

In the print editing section, click 'Add' and select "Database".

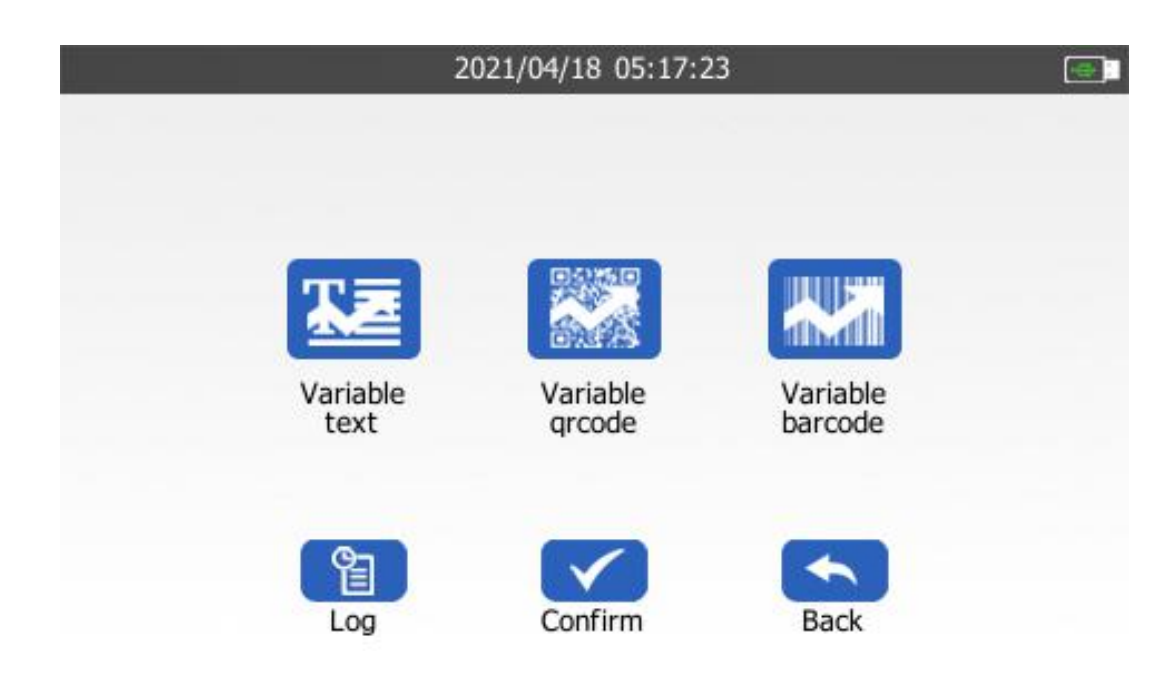

### 7.7.3 Add Variable Text

You can add variable text, QR codes, or variable barcodes. The steps to access each option are the same, but the settings differ once inside.

The database can recognize up to 5 columns at a time, but only one column can be used. Each column can handle up to 20,485 rows. the system cannot recognize more than 20,485 rows.

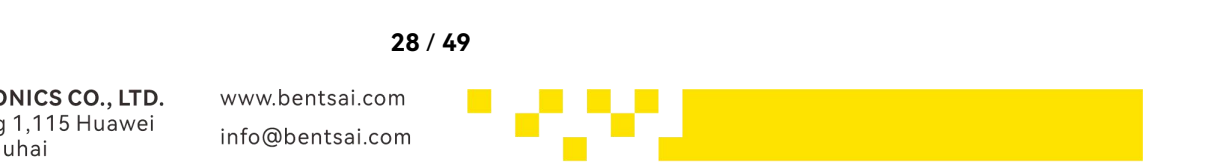

**ZHUHAI BENTSAI ELECTRONICS CO., LTD.** 2/F, Block B,Factory Building 1,115 Huawei Road,Xiangzhou District, Zhuhai

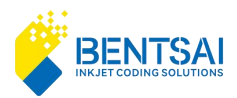

|              | 2021/04/18 20:47:44 |      |          | <b></b> |                          | 2021/04/18 20:50:09 |  |
|--------------|---------------------|------|----------|---------|--------------------------|---------------------|--|
| Name         | Time                | Туре | Size     |         | Column1                  |                     |  |
| 001          | 2024/07/26 14:23:12 | txt  | 1 KB     |         | (01)05015025322223(21)5( |                     |  |
| 1000000      | 2024/07/26 14:23:04 | txt  | 15191 KB |         | (01)05015025322223(21)5  |                     |  |
| 040-40       | 2024/07/26 14:23:04 | txt  | < 1KB    |         | (01)05015025322223(21)5  |                     |  |
| ABC1100      | 2024/07/26 14:23:04 | txt  | 83 KB    | _       | (01)05015025322223(21)5) |                     |  |
| 20485        | 2024/07/26 14:23:04 | txt  | 1920 KB  |         | (01)05015025322223(21)5( |                     |  |
| 20489-20485  | 2024/07/26 14:23:04 | txt  | 1920 KB  |         | (01)05015025322223(21)5  |                     |  |
| A-B-C0030-30 | 2024/07/26 14:23:04 | txt  | < 1KB    |         |                          |                     |  |
| A-B-030      | 2024/07/26 14:23:04 | txt  | < 1KB    |         |                          |                     |  |
| 20405 5      | 2024/02/20 14 22 04 |      | ECE ND   |         |                          |                     |  |
|              | $\checkmark$        |      |          |         |                          | $\checkmark$        |  |
|              | Confirm Back        | 2    |          |         | c                        | Confirm Back        |  |

For variable text options: select "Variable Text" and click "Confirm" to enter.

You can set the starting and ending rows as needed.

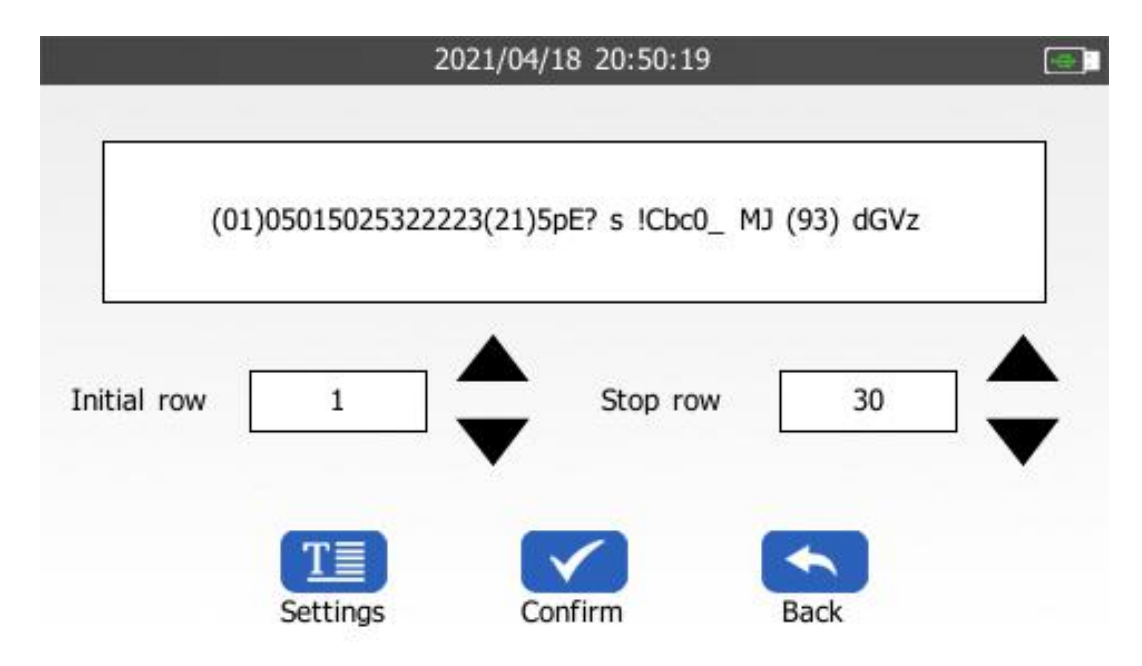

### **Parameter settings:**

**Font**: Click the dropdown to choose from three built-in fonts (default: Yahei.ttf, Song.ttf). Other fonts must be imported in TTF format via USB.

Font Type: Select Vector font or Dot matrix font.

**Font Size**: Enter size directly or use +/- buttons (range: 2.5mm  $\leq$  size  $\leq$  36.5mm).

**Spacing**: Distance between characters (min: 0mm, max: 5mm, varies with content size).

Rotation: Options include 0°, 90°, 180°, and 270°.

Mirror: Horizontal and vertical mirroring available.

#### 29 / 49

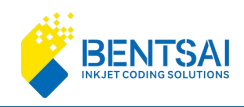

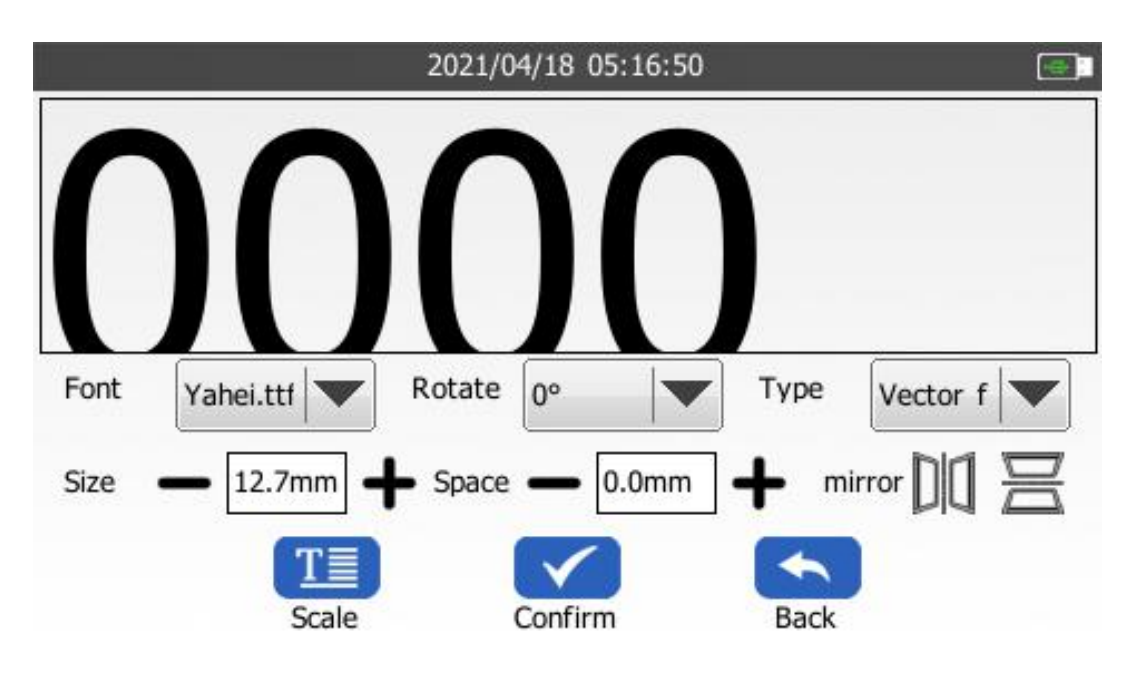

Scaling: Overall text scaling from 50% to 150%."

Once finished, click "Confirm" and then click "Print".

## 7.7.4 Variable QR Code

### Variable QR Code Settings:

**Row Settings**: Set the starting and ending rows as needed.

String: Cannot be changed. only the starting row can be selected.

**Size**: Adjust the QR code size, with a minimum of 7.6mm and a maximum of 36.5mm. default is 12.7mm.

Encoding Type: Options include QR, DM, and GS1DM.

## 7.7.5 Variable Barcode

## Variable Barcode Settings:

**ZHUHAI BENTSAI ELECTRONICS CO., LTD.** 2/F, Block B,Factory Building 1,115 Huawei Road,Xiangzhou District, Zhuhai

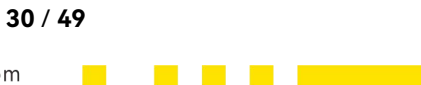

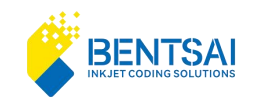

Row Settings: Set the starting and ending rows as needed.
String: Cannot be changed. only the starting row can be selected.
Encoding: Choose from Code39, Code128B, EAN8/13, UPCA, or INT (2of5).
Width: Minimum width 25.4mm, maximum width 169.3mm.
Height: Minimum height 8.4mm, maximum height 36.5mm, with a default height of 12.7mm.

## 8. Print Management

From the main interface, click to select "Print Management".

After entering Print Management, there are two options: "Job Management" and "Group Printing".

31 / 49

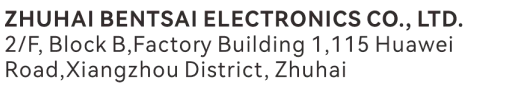

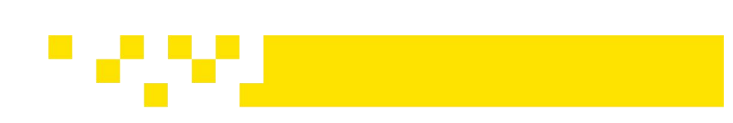

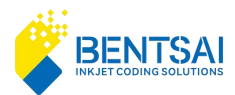

|     | 2021/04/18 05 | :18:16      |  |
|-----|---------------|-------------|--|
|     |               |             |  |
|     |               |             |  |
| Job | mgt           | Group print |  |
| 0   | nfirm         | Back        |  |

Ð

## 8.1 Job Management

## Click "Print Management" and select" Job Management".

- Edit: Allows you to re-edit and modify the current job.
- **Delete**: Enables you to delete the current job.
- **Rename**: Allows you to rename the current job.

| 2021/04/18 05:18:28 |      |        |               |         | <b>e</b> |
|---------------------|------|--------|---------------|---------|----------|
| Name                |      | Time   |               | Size    | 1        |
| 53                  |      | 2021/0 | 8/03 13:16:21 | < 1KB   |          |
| 54                  |      | 2021/0 | 4/15 00:10:48 | 92 KB   |          |
| 52                  |      | 2021/0 | 4/15 00:10:47 | 67 KB   | =        |
| 49                  |      | 2021/0 | 4/15 00:10:47 | 225 KB  | -        |
| 44                  |      | 2021/0 | 4/15 00:10:46 | 300 KB  |          |
| 40                  |      | 2021/0 | 4/15 00:10:45 | 479 KB  |          |
| 36                  |      | 2021/0 | 4/15 00:10:43 | 1637 KI | В        |
| tp                  |      | 2021/0 | 4/15 00:07:09 | 1076 K  | в        |
| 177                 |      | 2021/0 | 4/15 00-07-00 | 1077 10 |          |
|                     | Y    |        | A             |         |          |
|                     | Edit | Delete | Rename        | Back    |          |
|                     |      |        | 32            | / 49    |          |

**ZHUHAI BENTSAI ELECTRONICS CO., LTD.** 2/F, Block B,Factory Building 1,115 Huawei Road,Xiangzhou District, Zhuhai

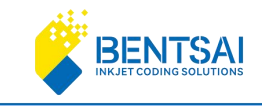

## 8.2 Group Printing

Click "Print Management" and select "Group Printing".

Add: Allows you to add saved text jobs.
Delete: Enables you to delete the currently selected job.
Move Up: Moves the job up in the list.
Move Down: Moves the job down in the list.
Print: Click 'Print' after editing to print the jobs in the specified order.

<u>∎</u>]⊗

## 9. System Settings

**System Settings:** Print Settings,Sound Settings,Screen Settings,Power Settings,Ink Parameters,Time Settings,Language Settings and Restore Factory Settings,

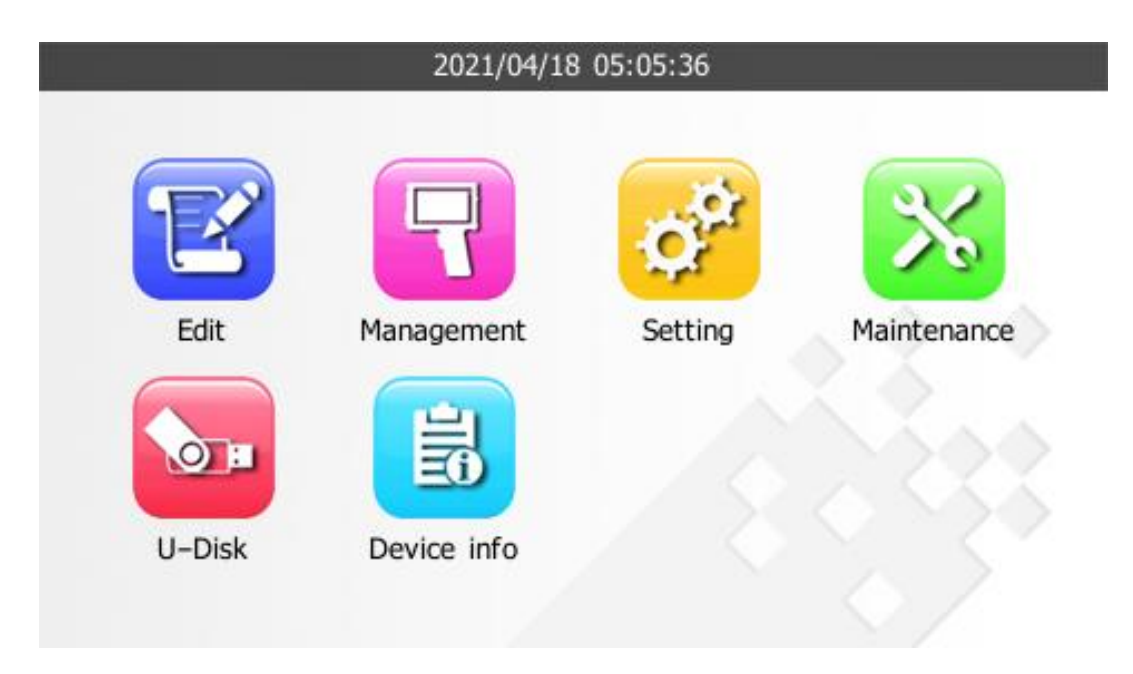

**ZHUHAI BENTSAI ELECTRONICS CO., LTD.** 2/F, Block B,Factory Building 1,115 Huawei Road,Xiangzhou District, Zhuhai

33 / 49

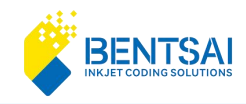

#### Access the System Settings interface.

|       | 2021/04/1 | 8 05:18:54 |                 |
|-------|-----------|------------|-----------------|
|       | 140       |            | -čó-            |
| Print | Tone      | Screen     | Power           |
| Ø,    | ÉĠ        | A          | \$              |
| Ink   | Time      | Language   | Factory default |
|       | Confirm   | Back       |                 |

## 9.1 Print Settings

| From the System Settings interface, select "Print Settings". | - |
|--------------------------------------------------------------|---|
|                                                              |   |

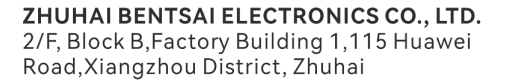

www.bentsai.com info@bentsai.com

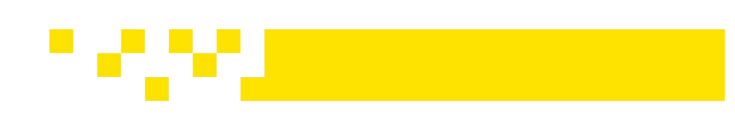

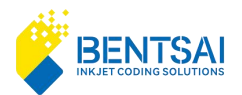

| 2021/04/18  | 05:19:02                                                                 |                                                                                                    |
|-------------|--------------------------------------------------------------------------|----------------------------------------------------------------------------------------------------|
| 00DPI       | Mode                                                                     | Photoelectri                                                                                                    |
| eft to righ | Nozzle select                                                            | Left nozzle                                                                                                    |
|             |                                                                          |                                                                                                    |
| (0~500)mm   | Speed                                                                    | 200 (20~500)<br>mm/s                                                                                                    |
| (1~999999)  | Interval                                                                 | 100 (0~2000)<br>mm                                                                                                    |
|             | Badk                                                                     |                                                                                                    |
|             | 2021/04/18<br>00DPI<br>eft to righ<br>(0~500)mm<br>(1~999999)<br>Confirm | 2021/04/18 05:19:02<br>OODPI  Mode<br>eft to righ  Nozzle select<br>(0~500)mm Speed<br>(1~999999) Interval<br>Confirm Back |

### **Print Settings:**

**Resolution**: Choose between 300 DPI and 600 DPI.

Print Direction: Default is left to right. Use the dropdown menu to select either left to right or right to left.

Gray Level: Adjustable from 1 to 10.

Print Mode: Options include Sensory Mode and Continuous Mode.

Nozzle Selection: Choose between right-side nozzles or left-side nozzles.

Print Delay: Adjustable from 0 to 500 mm.

Print Speed:

• At 300 DPI: Minimum speed is 20 mm/s.

• At 600 DPI: Minimum speed is 10 mm/s. maximum speed varies with gray level. Print Count: Available only in Continuous Mode. Adjustable from 1 to 999,999 times. Print Interval: Available only in Continuous Mode. Adjustable from 0 to 2,000 mm.

35 / 49

## 9.2 Sound Settings

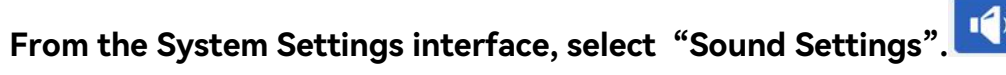

ZHUHAI BENTSAI ELECTRONICS CO., LTD. 2/F, Block B, Factory Building 1,115 Huawei Road, Xiangzhou District, Zhuhai

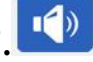

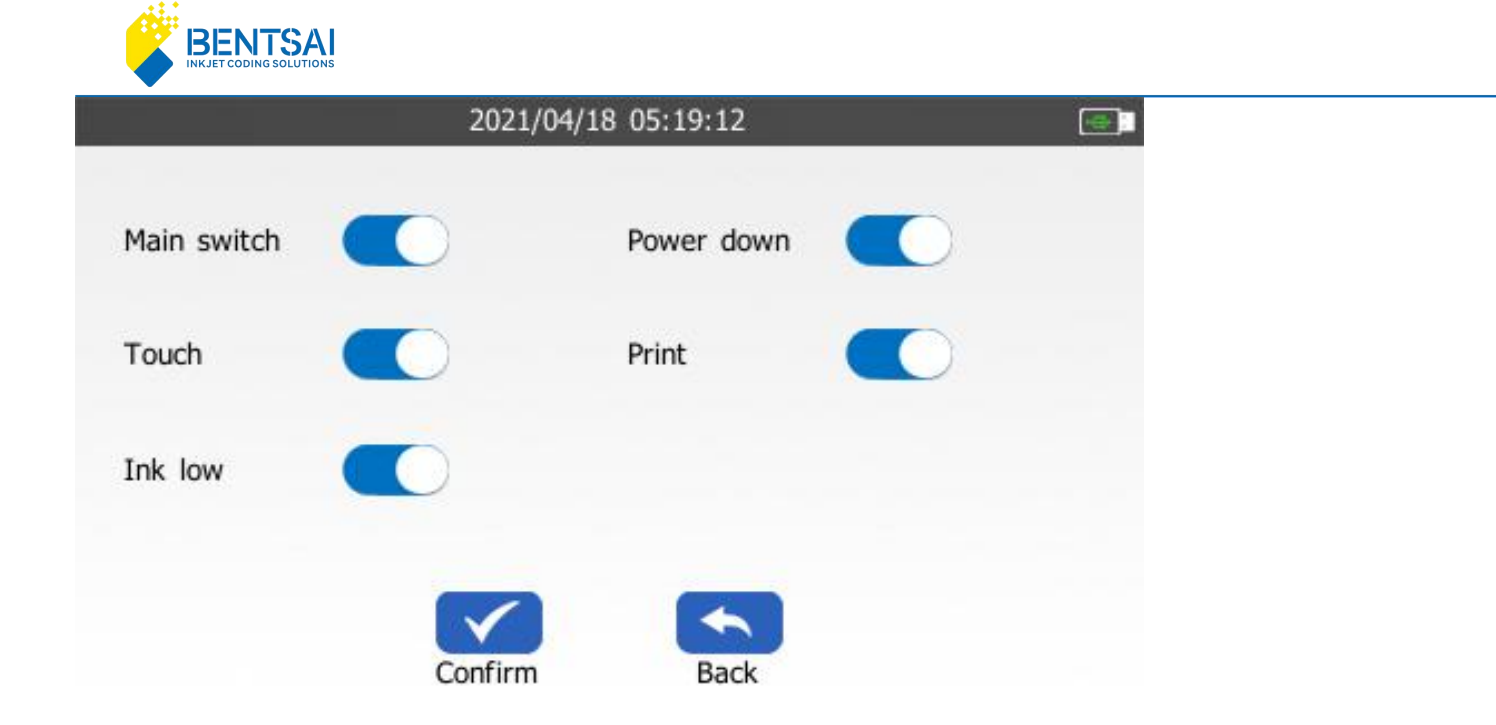

## 9.3 Screen Settings

Road, Xiangzhou District, Zhuhai

From the System Settings interface, select "Screen Settings".

| 2021/04                                                                                    | ¥/18 05:19:21   |                  |
|--------------------------------------------------------------------------------------------|-----------------|------------------|
| Brigthness                                                                                 |                 | - <b></b>        |
| Confirm                                                                                    | Back 36 / 49    |                  |
| <b>ZHUHAI BENTSAI ELECTRONICS CO., LTD.</b><br>2/F, Block B, Factory Building 1,115 Huawei | www.bentsai.com | 626 <b>- 1</b> 1 |

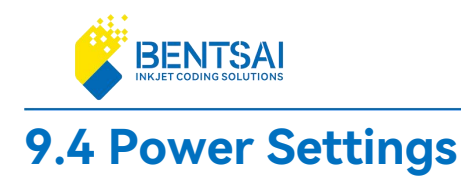

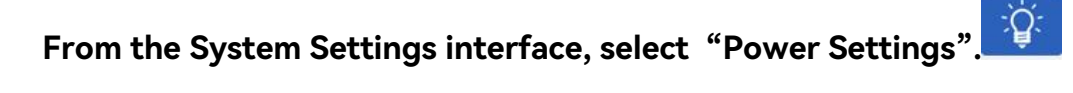

|               | 2021/04/1 | 8 05:19:29                | C |
|---------------|-----------|---------------------------|---|
| Power save    |           | Screen off print          |   |
| Darken screen | 30 second | Turn off screen 10 minute | • |
| Auto sleep    | 10 minute | Auto power-off 1 hour     | • |
|               | Confirm   | Back                      |   |

### **Power Settings:**

**Print Screen Off**: Screen will turn off (sleep) after clicking "Print" upon document completion.

Power Saving Mode: Toggle to enable or disable.

**Standby Screen Dimming**: Options for dimming after 30 seconds, 1 minute, 5 minutes, or never.

**Standby Screen Off**: Options to turn off the screen after 10 minutes, 30 minutes, 1 hour, or never.

Auto Sleep: Options for sleep after 10 minutes, 30 minutes, 1 hour, or never.

Auto Shutdown: Options for shutdown after 1 hour, 4 hours, 8 hours, or never.

37 / 49

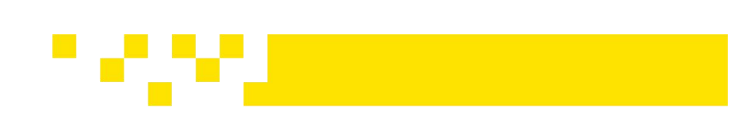

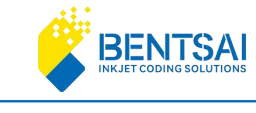

## 9.5 Ink Parameters Settings

From the System Settings interface, select "Ink Parameters". The pulse width and voltage are automatically recognized when installing the ink cartridges and do not require adjustment.

|             | 2021/04/18 05:19:39 |    |
|-------------|---------------------|----|
|             |                     |    |
| Pulse width |                     | 12 |
| Voltage     |                     | 5  |
|             | Confirm Back        |    |

## 9.6 Time Settings

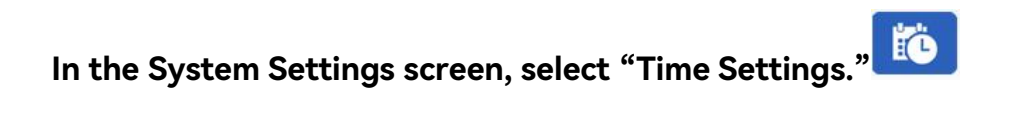

www.bentsai.com info@bentsai.com

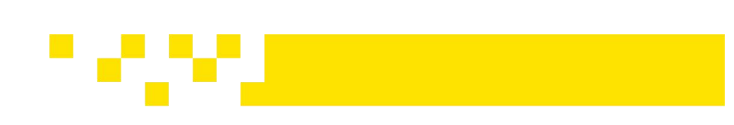

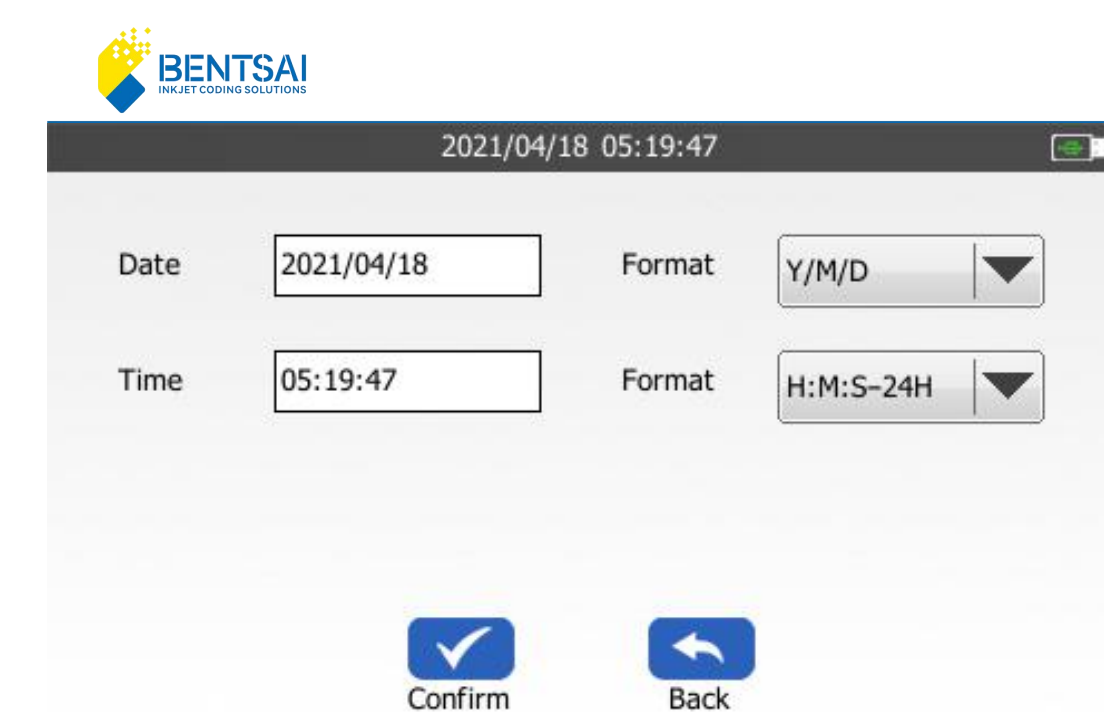

In the Date and Time Settings options, you can modify the date and time display format on the screen. Use the drop-down toolbar to make your selection.

Date Formats: Y/M/D,M/D/Y,D/M/Y,Y-M-D,M-D-Y,D-M-Y,YMD There are 7 formats to choose from.

Time Formats: H:M- 24H,H- 24H,H:M- 12H,H- 12H,There are 4 formats to choose from.

## 9.7 Language Settings

In the System Settings screen, select "Language Settings."

Supports 29 Languages: Simplified Chinese/Traditional Chinese/ English/ German /Arabic/ Spanish /Russian/ Japanese/ Korean/ Italian/ Portuguese/ French/ Hindi/ Thai/ Persian/ Turkish/ Indonesian/Slovenian/Serbian-Croatian/Czech/Bulgarian/Romanian/Polish/Greek/Hungarian/ Ukrainian/Slovak/Burmese.

To select a language, use the scroll bar on the screen. The supported languages may vary depending on the machine version.

39 / 49

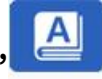

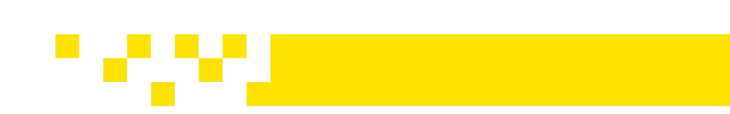

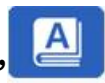

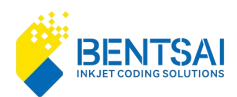

| 202      | 1/04/18 05:20:00                         | 6 |  |
|----------|------------------------------------------|---|--|
| Language | English                                  |   |  |
|          | 简体中文<br>English                          |   |  |
|          | Deutsch<br>العربية<br>Español<br>Русский |   |  |
| Confir   | 日本語<br>한국어                               | • |  |

## 9.8 Restore Factory Settings

In the System Settings screen, select "Restore Factory Settings".

After selecting "Restore Factory Settings," the machine's internal settings and saved data will be reverted to the factory default state.

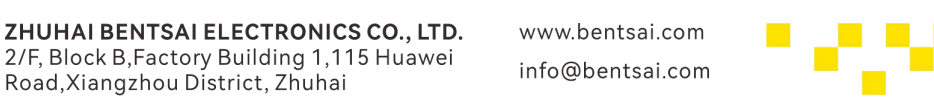

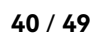

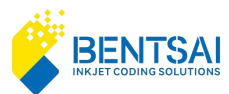

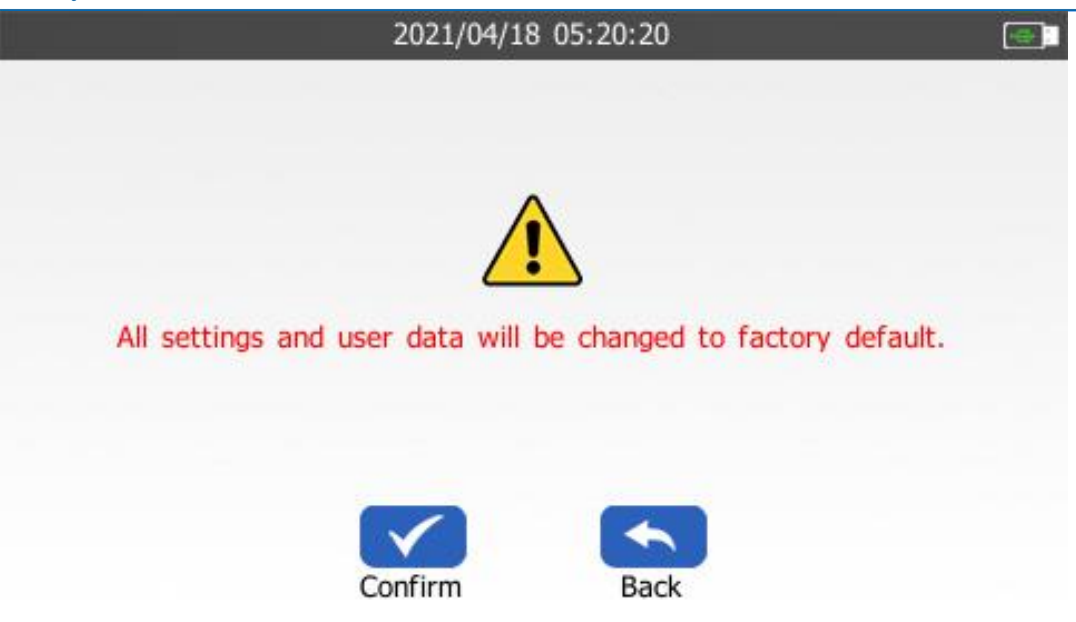

## **10. Device Maintenance**

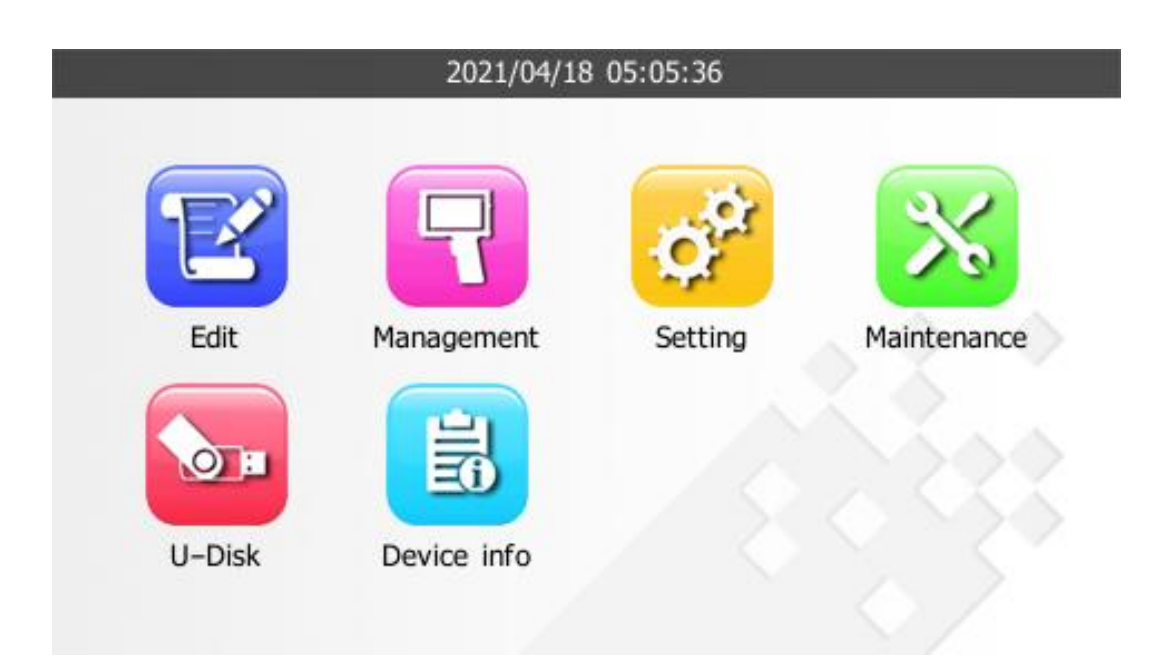

**ZHUHAI BENTSAI ELECTRONICS CO., LTD.** 2/F, Block B,Factory Building 1,115 Huawei Road,Xiangzhou District, Zhuhai www.bentsai.com info@bentsai.com

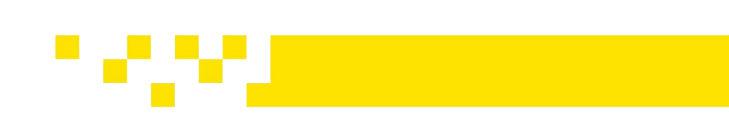

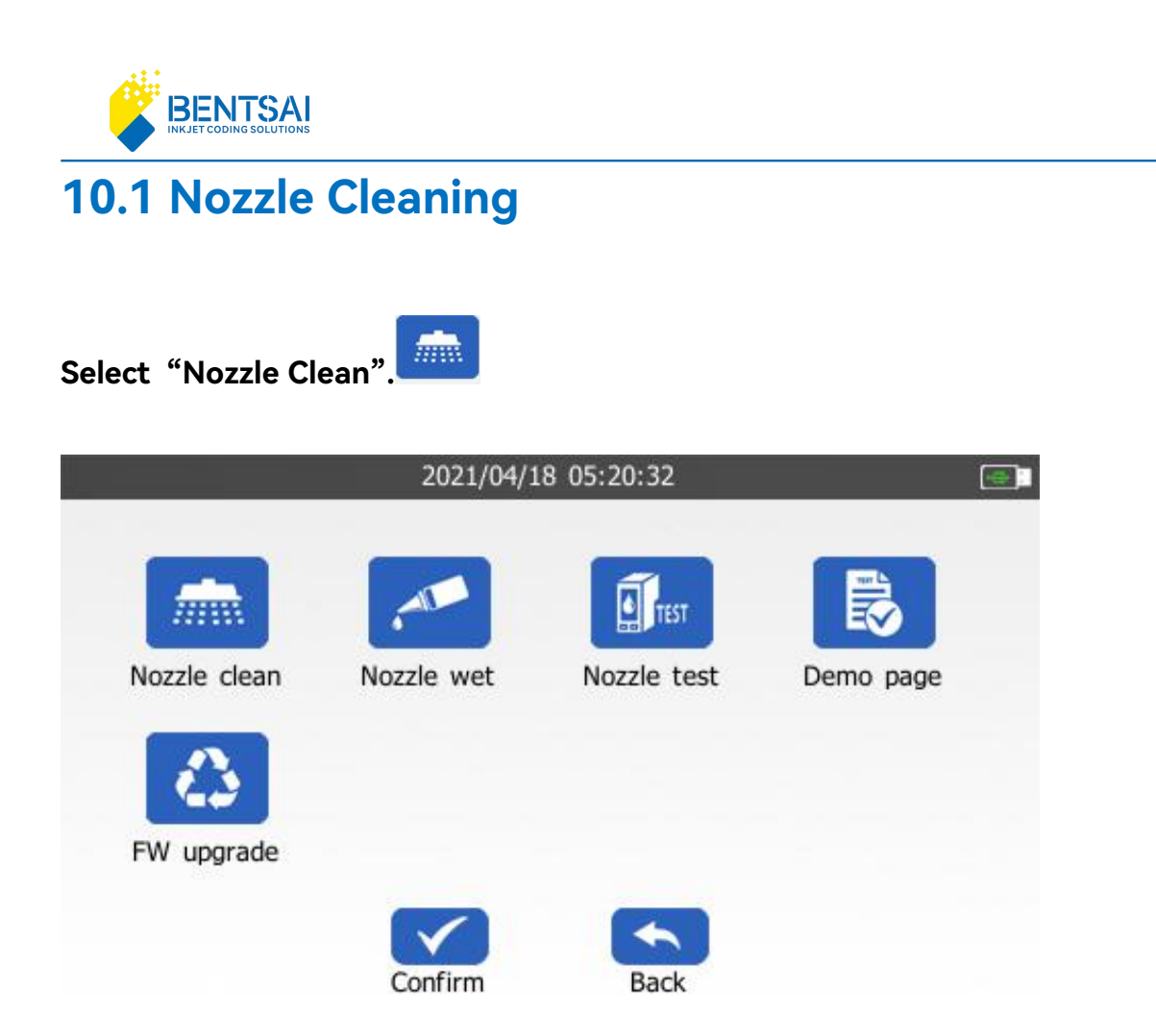

Place the print head in contact with the printing surface, then click "Nozzle Cleaning" to start the cleaning process.

The nozzle cleaning effect is shown below.

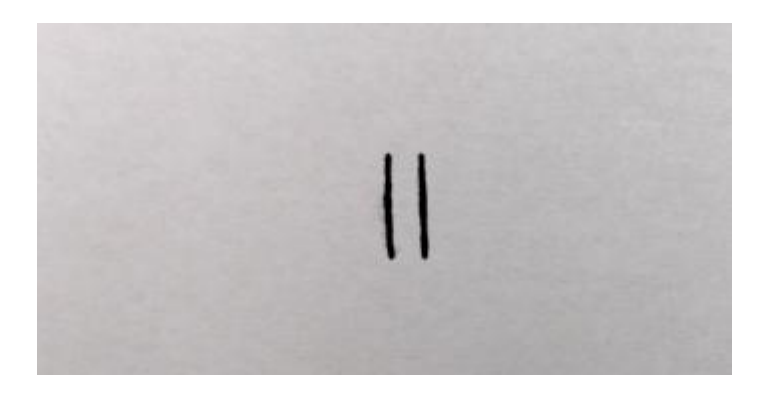

**ZHUHAI BENTSAI ELECTRONICS CO., LTD.** 2/F, Block B,Factory Building 1,115 Huawei Road,Xiangzhou District, Zhuhai

www.bentsai.com info@bentsai.com

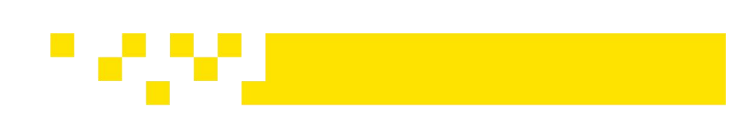

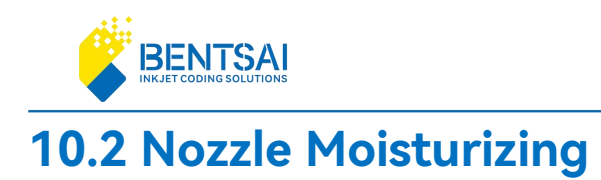

Place the print head in contact with the printing surface, then click "Nozzle Wet" to start the process.

## 10.3 Click "Print Test Page"

Click "Print Test Page" to begin printing the test page. Press the "Print" button to start the process.

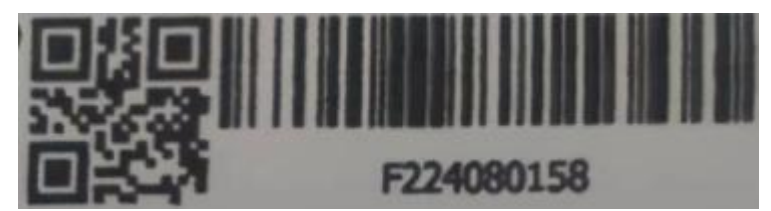

## 10.4 Firmware Upgrade

| From the main interface, | click "Maintenance" | and select | "Firmware Upgrade". |  |
|--------------------------|---------------------|------------|---------------------|--|
|--------------------------|---------------------|------------|---------------------|--|

Click "Firmware Upgrade" to perform a firmware upgrade. You can download the firmware from the official website or contact after-sales support to obtain it. Extract the firmware, copy it to the USB drive, insert the USB drive into the machine, go to "Device Maintenance," click "Firmware Upgrade", and then **confirm**.

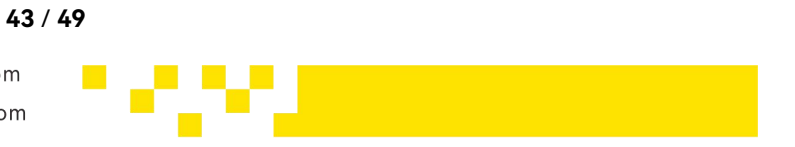

**ZHUHAI BENTSAI ELECTRONICS CO., LTD.** 2/F, Block B,Factory Building 1,115 Huawei Road,Xiangzhou District, Zhuhai

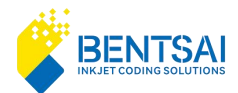

| 2021/04/18 05:21:22 |    |      |              |            |          |       |  |
|---------------------|----|------|--------------|------------|----------|-------|--|
| Nam                 | е  |      |              | Time       |          | Size  |  |
| bear_               | fw | nand | v3.0.0T9.acl | 2024/08/02 | 20:01:26 | 31 MB |  |
|                     |    |      |              |            |          |       |  |
|                     |    |      |              |            |          |       |  |
|                     |    |      |              |            |          |       |  |
|                     |    |      |              |            |          |       |  |
|                     |    |      |              |            |          |       |  |
|                     |    |      | _            |            |          |       |  |
|                     |    |      | 1            |            |          |       |  |
|                     |    |      | Cor          | firm       | Back     |       |  |

## **11. External Storage**

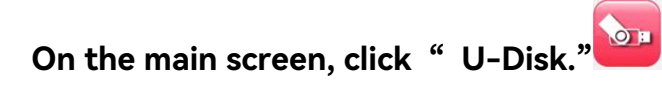

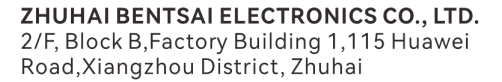

www.bentsai.com info@bentsai.com

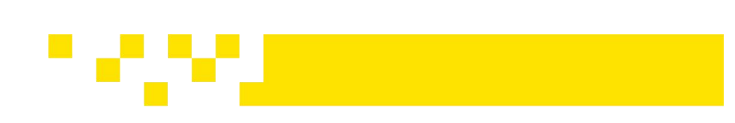

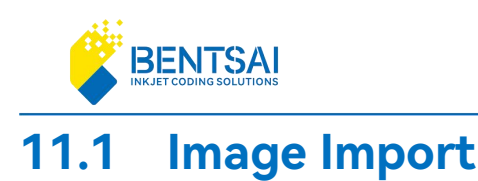

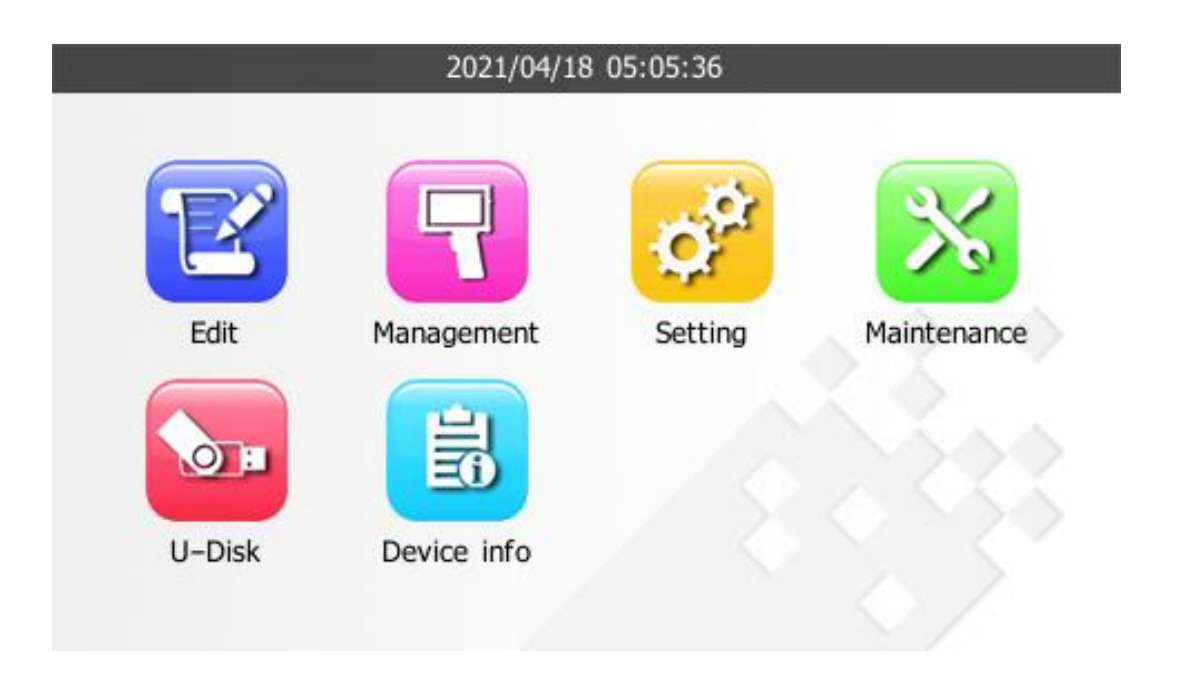

### Insert the USB drive into the machine.

Database: Variable database storage folder Fonts: Font storage folder Pictures: Picture storage folder Jobs: TXT and picture storage folder

| atabase 🗧  |                |    |
|------------|----------------|----|
|            | 2024/8/3 23:24 | 文件 |
| 🚞 fonts    | 2024/8/3 23:24 | 文件 |
| 🚞 jobs     | 2024/8/3 23:24 | 文件 |
| 🚞 pictures | 2021/4/15 0:00 | 文件 |

Open the images or jobs and select the image you want to print.

**ZHUHAI BENTSAI ELECTRONICS CO., LTD.** 2/F, Block B,Factory Building 1,115 Huawei Road,Xiangzhou District, Zhuhai

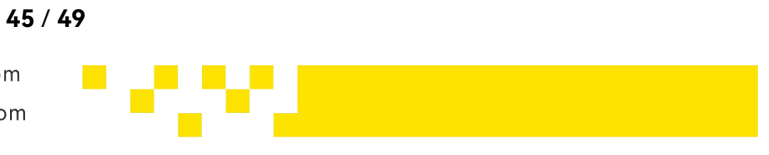

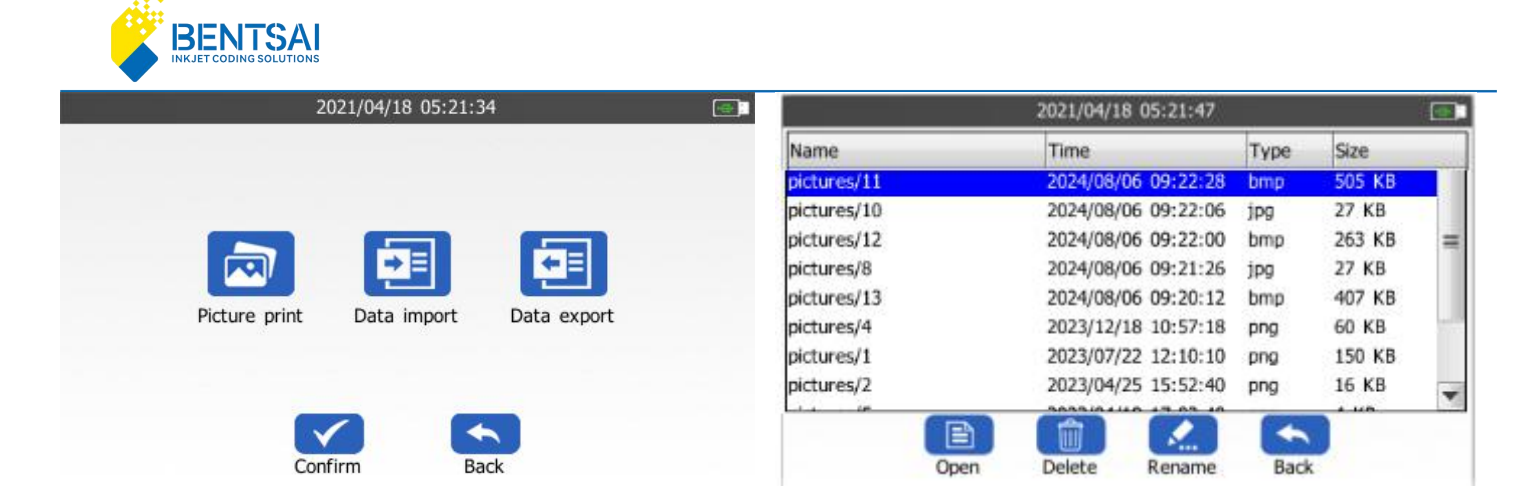

## 11.2 Data Import

#### BMP, JPG, PNG, TXT

| 1                              |        | 2021/04/18 05:21 | 1:47           | <b></b> |                |                | 2021/04/18 05:2 | 1:47          | 3     |
|--------------------------------|--------|------------------|----------------|---------|----------------|----------------|-----------------|---------------|-------|
| Nam                            | e      | Time             | Type           | Size    | Name           |                | Time            | Туре          | Size  |
| 2                              | 11.bmp | 2024/08          | /06 09:22:28   | 505 KB  | 2              | 2024080608.txt | 2024/08         | 3/06 09:26:02 | < 1KB |
| Ø                              | 10.jpg | 2024/08          | /06 09:22:06   | 27 KB   |                | 2024080607.txt | 2024/08         | 3/06 09:26:02 | < 1KB |
| G 6.png 2023/04/06 15:55:14 90 | 90 KB  |                  | 2024080606.txt | 2024/08 | 3/06 09:26:02  | < 1KB          |                 |               |       |
|                                |        |                  | 2              | N       | 2024080605.txt | 2024/08        | 3/06 09:26:02   | < 1KB         |       |
|                                |        |                  |                | 2       | 2024080604.txt | 2024/08        | 8/06 09:26:02   | < 1KB         |       |
|                                |        |                  |                |         |                | 2024080603.txt | 2024/08         | 3/06 09:26:02 | < 1KB |
|                                |        |                  |                |         |                | 2024080602.txt | 2024/08         | 3/06 09:26:02 | < 1KB |
|                                |        |                  |                |         |                | 2024080601.txt | 2024/08         | 3/06 09:26:02 | < 1KB |
| -                              |        |                  | <b>•</b>       |         |                |                |                 | *             |       |
|                                |        | Confirm          | Back           |         |                |                | Confirm         | Back          |       |

## 11.3 Data Export

Exported data is stored in the "jobs" folder.

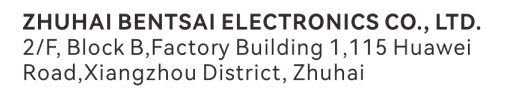

www.bentsai.com info@bentsai.com

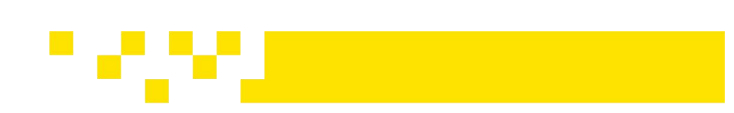

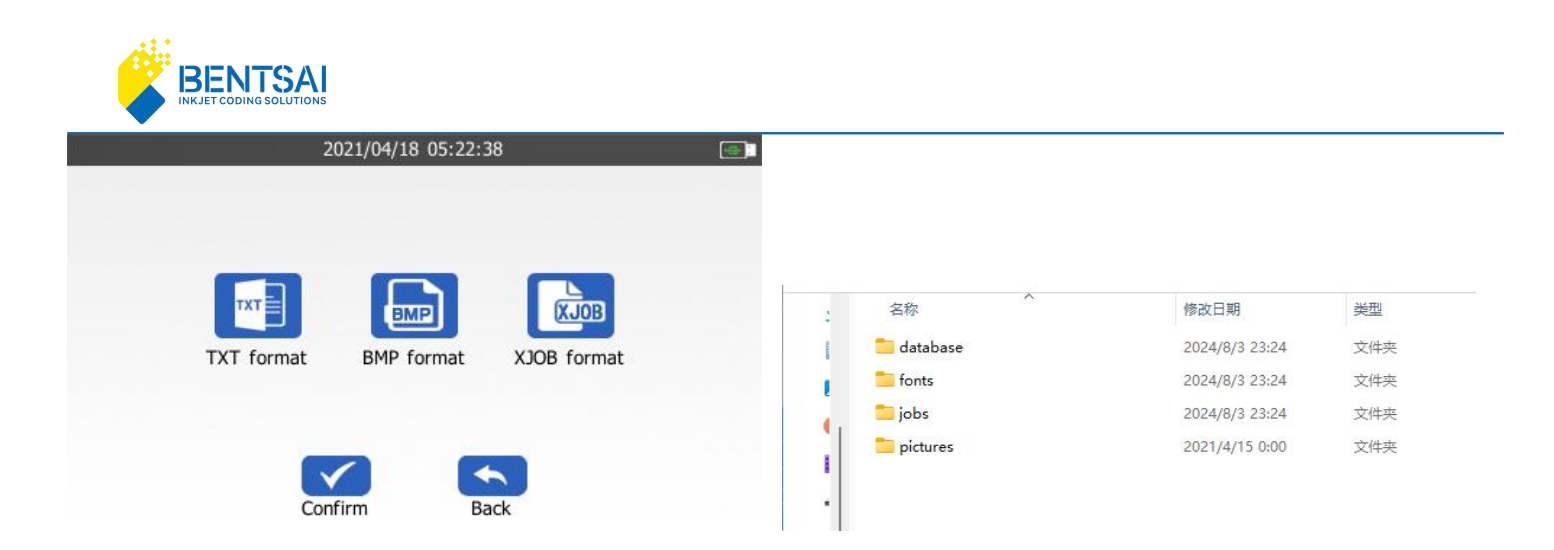

## **12. Device Information**

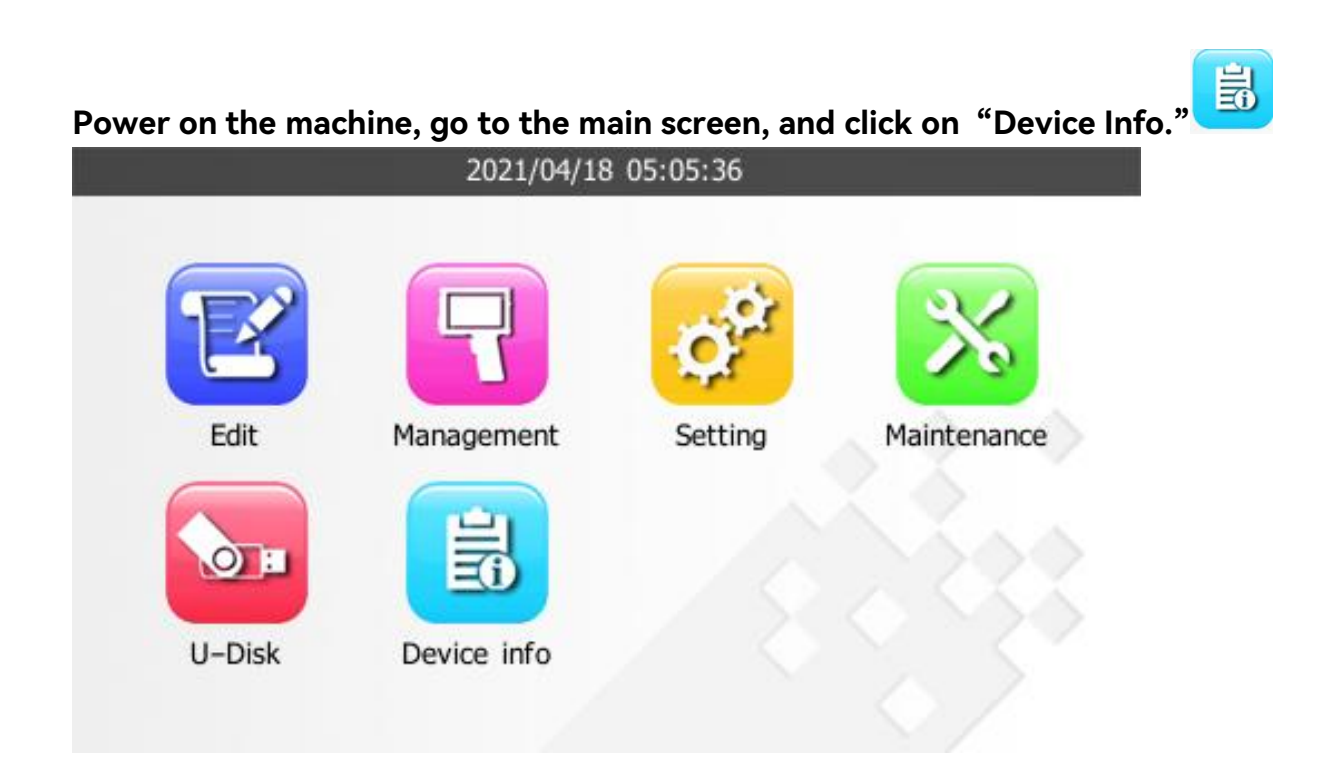

After entering "Device Information," there are options for "Device Information" and "Consumables Information".

47 / 49

**ZHUHAI BENTSAI ELECTRONICS CO., LTD.** 2/F, Block B,Factory Building 1,115 Huawei Road,Xiangzhou District, Zhuhai

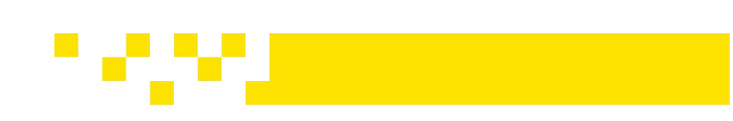

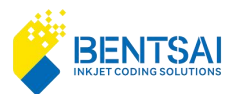

| 2021/04/18 | 3 05:23:02 | ( <b>-</b> ) |
|------------|------------|--------------|
|            |            |              |
|            |            |              |
| Machine    | Consumable |              |
| Confirm    | Back       |              |

## 12.1 Machine

Product Model, Serial Number, Firmware Version, and Other Information.

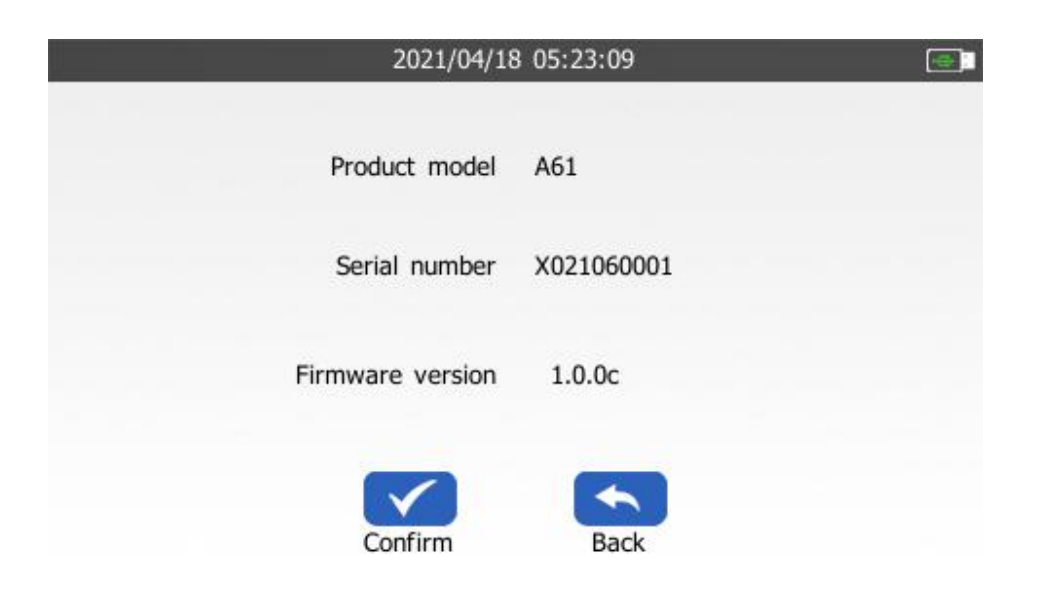

**ZHUHAI BENTSAI ELECTRONICS CO., LTD.** 2/F, Block B,Factory Building 1,115 Huawei Road,Xiangzhou District, Zhuhai

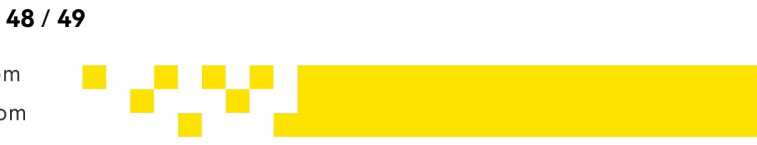

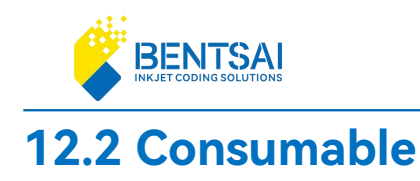

**Print counter:** Number of times the printing function has been used. **Ink droplets:** Current cumulative usage information of the ink cartridge.

| 2021/04/18                | 05:23:18                  |
|---------------------------|---------------------------|
| Printed counter           | 0                         |
| Ink droplets              | 0                         |
| Note: the above informati | on is for reference only. |
| Confirm                   | Back                      |

**ZHUHAI BENTSAI ELECTRONICS CO., LTD.** 2/F, Block B,Factory Building 1,115 Huawei Road,Xiangzhou District, Zhuhai www.bentsai.com info@bentsai.com

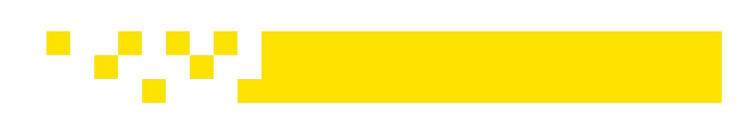